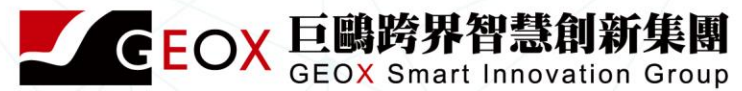

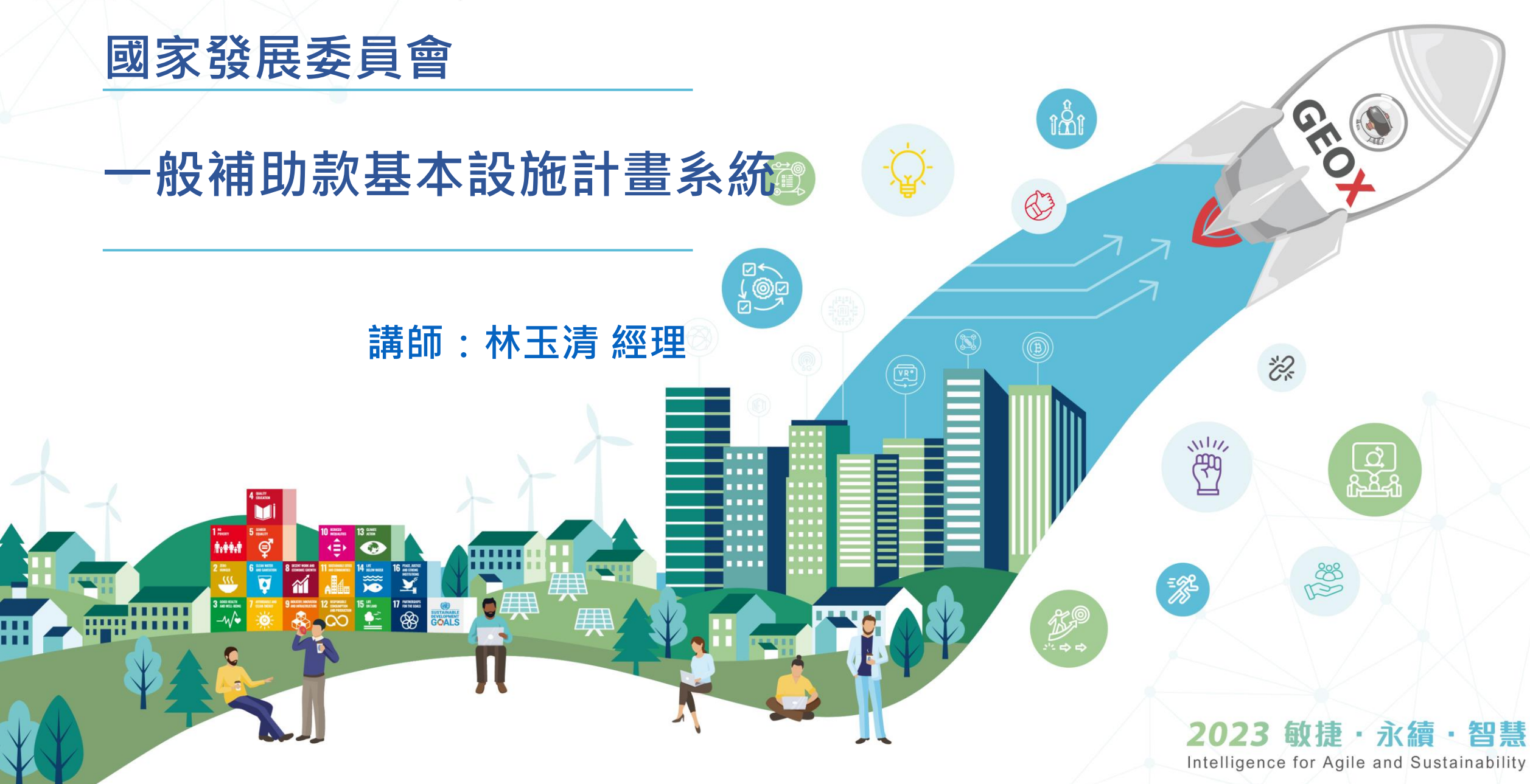

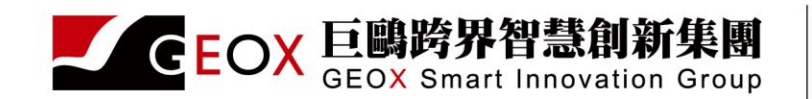

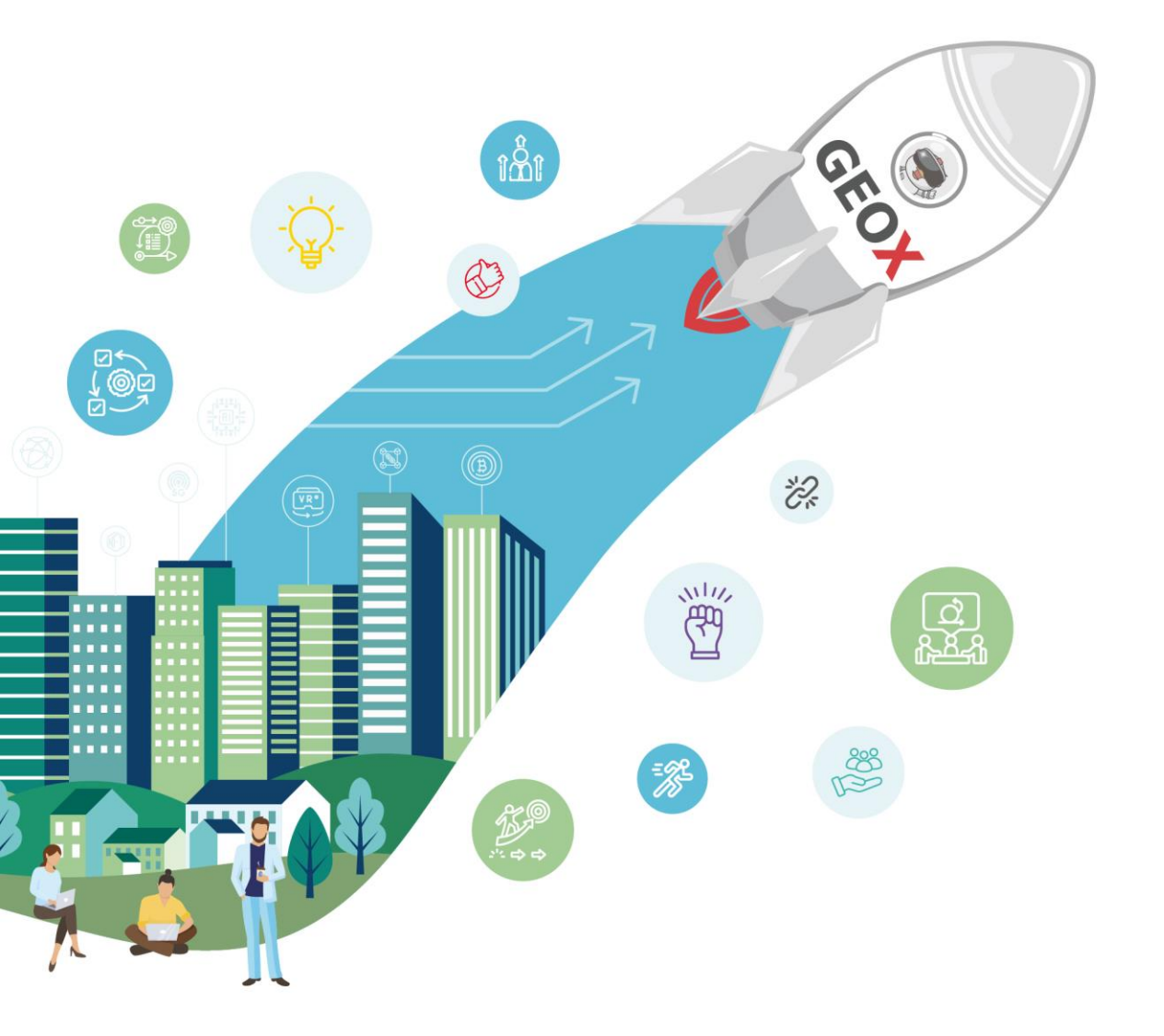

CONTENT

**2023 敏捷・永續・智慧** Intelligence for Agile and Sustainability

- 01-教育訓練議程
- 02 功能項目說明
- 03 Q&A

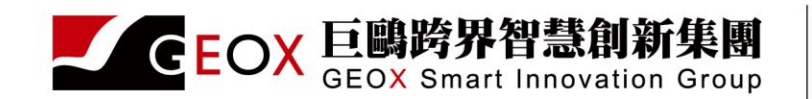

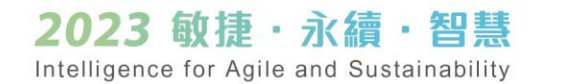

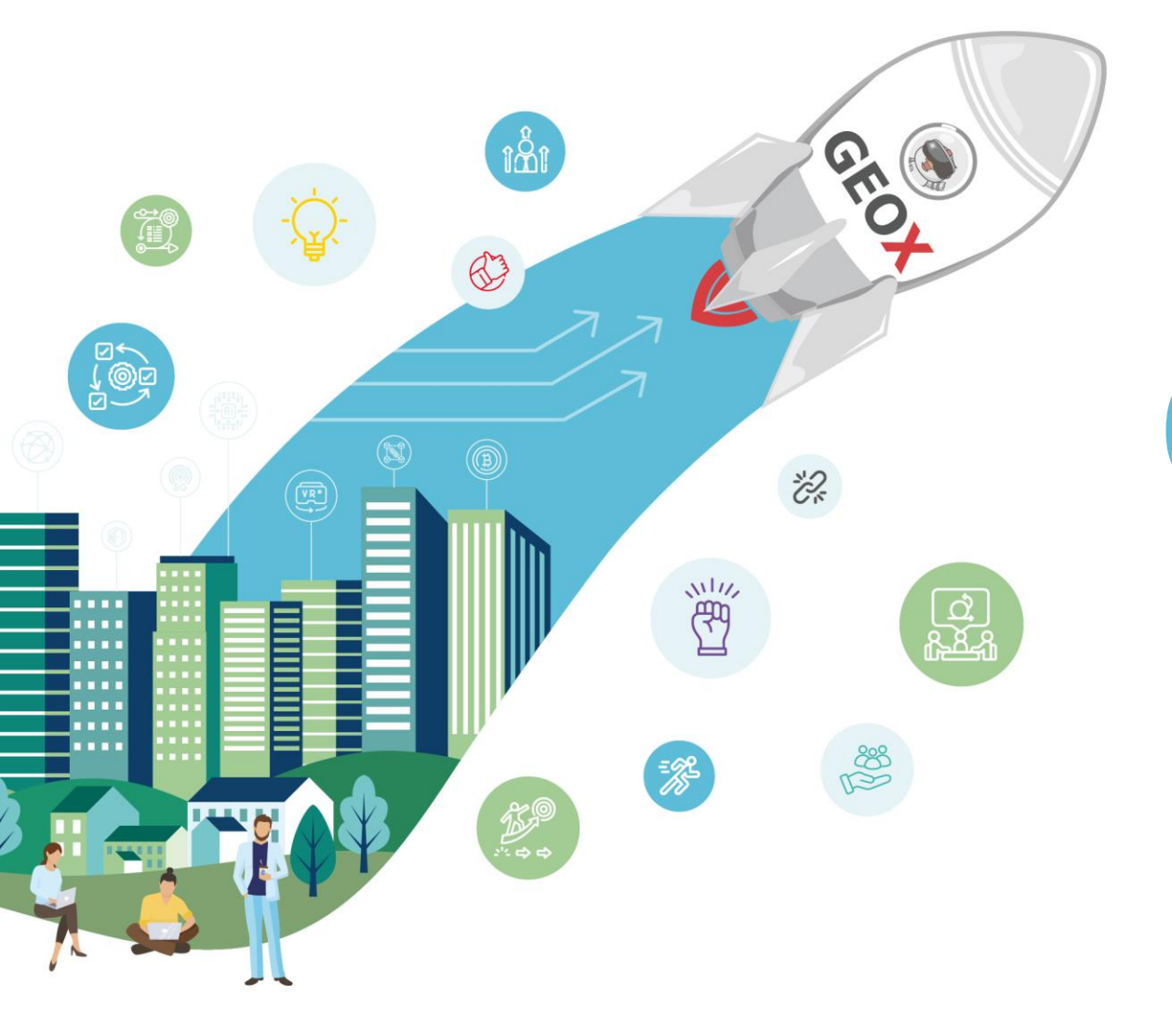

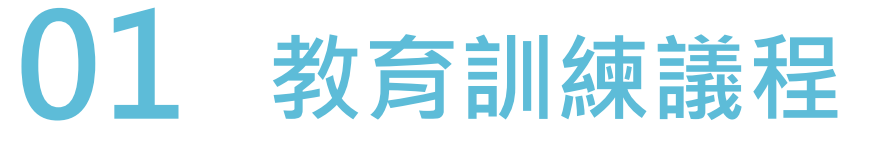

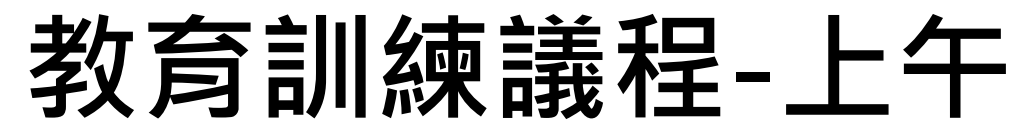

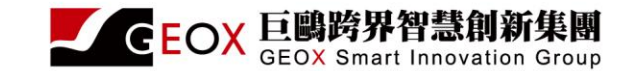

GEOX

| 時間          | 課程        |
|-------------|-----------|
| 09:30~10:00 | 系統架構說明與介紹 |
|             | ① 資料登錄    |
| 10:00~10:40 | ② 資料查詢    |
|             | ③ 報表查詢    |
| 10:40~11:00 | Q&A       |
| 12:00       | 賦歸        |

\*本簡報內容著作權為巨鷗跨界智慧創新集團所有,未經許可不得任意轉載、重製、複印使用。

敏捷・永續・智慧

IIII **~**~

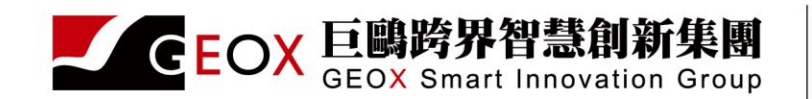

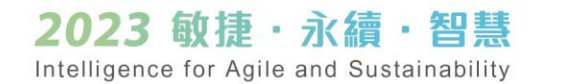

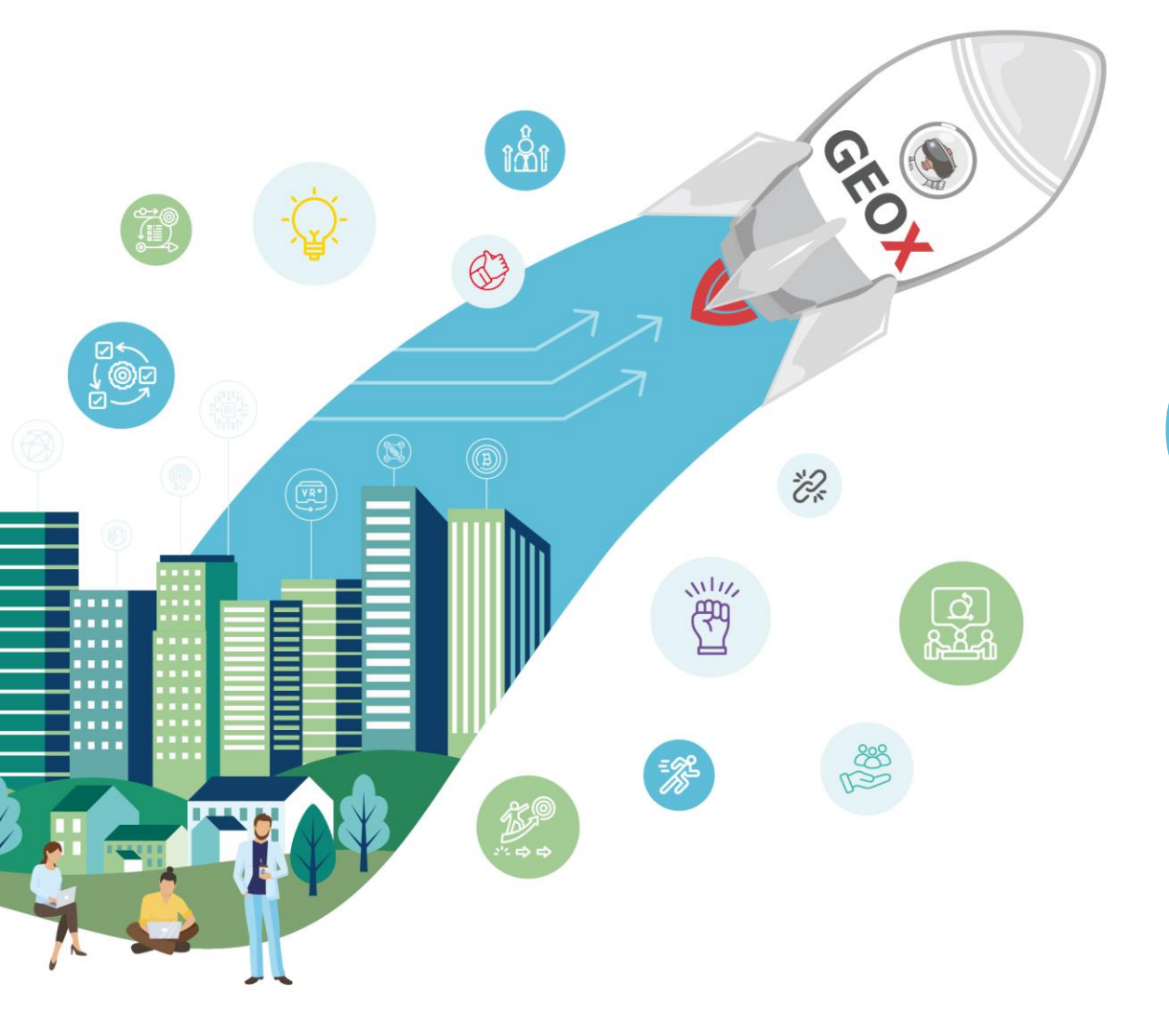

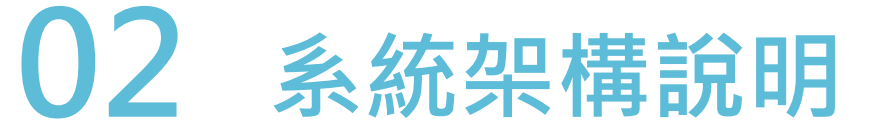

### 要如何進入一般性補助款基本設施計畫系統

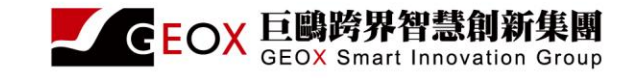

GEO)

- •1.申請國發會-計畫管理系統單一入口服務網的帳號
- •2.申請一般性補助款基本設施計畫系統-系統授權

\*本簡報內容著作權為巨鷗跨界智慧創新集團所有,未經許可不得任意轉載、重製、複印使用。

敏捷・永續・智慧

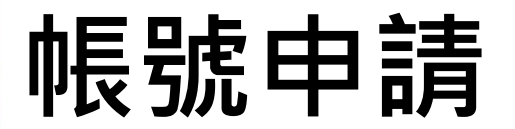

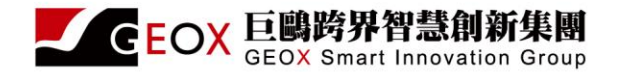

- •國家發展委員會-計畫管理系統單一入口服務網
- 計畫管理系統單一入口服務網 (ndc.gov.tw)

| https://tgpsso.ndc.gov.tw/register |                 |
|------------------------------------|-----------------|
| 🤣 計畫管理系統單一入口服務網                    | 田系統操作手冊 8 註冊/登入 |
|                                    |                 |
| ☆ 註冊帳號 / 會員類型說明                    |                 |

| 🖻 一般會員                                                                                                    | 📱 公部門會員                                                                                                    |
|----------------------------------------------------------------------------------------------------|----------------------------------------------------------------------------------------------------|
| 【適用對象】<br>1.個人身份<br>2.學研單位<br>3.私人企業<br>4.非公務機關之協作單位<br>【使用規範】<br>1.使用為法電子郵件信箱進行註冊<br>2.使用有gov域名信箱無法註冊為一般會員<br>3.可使用系統:政府計畫資料庫 | 【適用對象】<br>1.中央政府機關<br>2.地方政府機關<br>【使用規範】<br>1.使用合法電子郵件信箱進行註冊<br>2.優先使用有gov域名的公部門所屬電子郵件信箱進行<br>註冊<br>3.可使用系統:行政院政府計畫管理資訊網(GPMnet)、<br>地方政府計畫管理資訊網、一般性補助計畫子系統、花<br>東基金補助計畫管理資訊系統、政府計畫資料庫 |
| 申請註冊                                                                                                    | 申請註冊                                                                                                    |

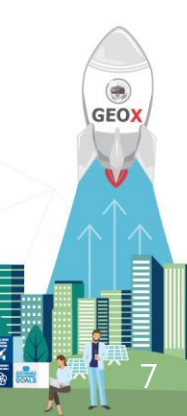

## 帳號申請-申請帳號

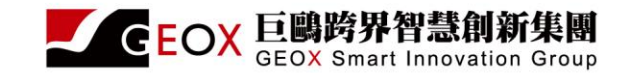

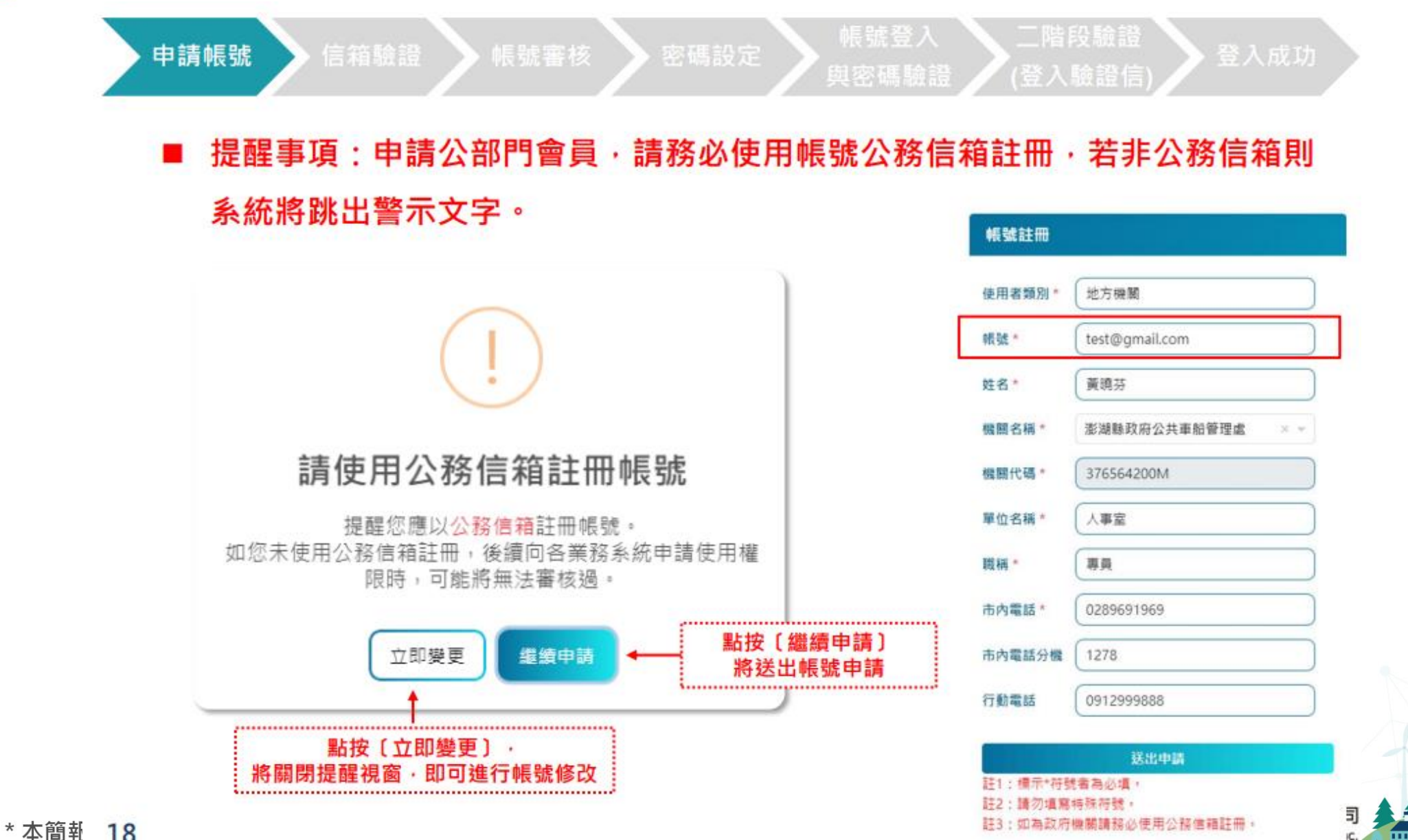

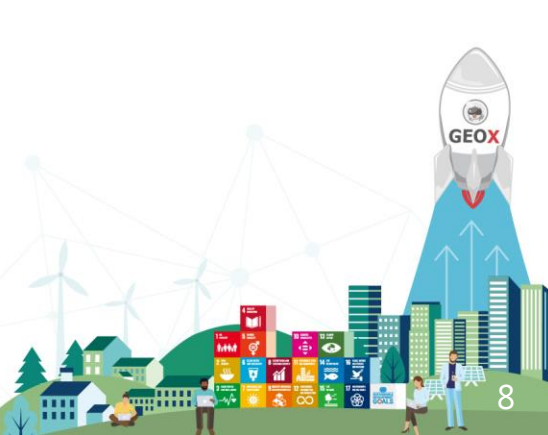

### 帳號申請-信箱驗證

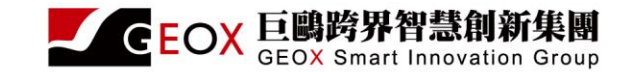

GEOX

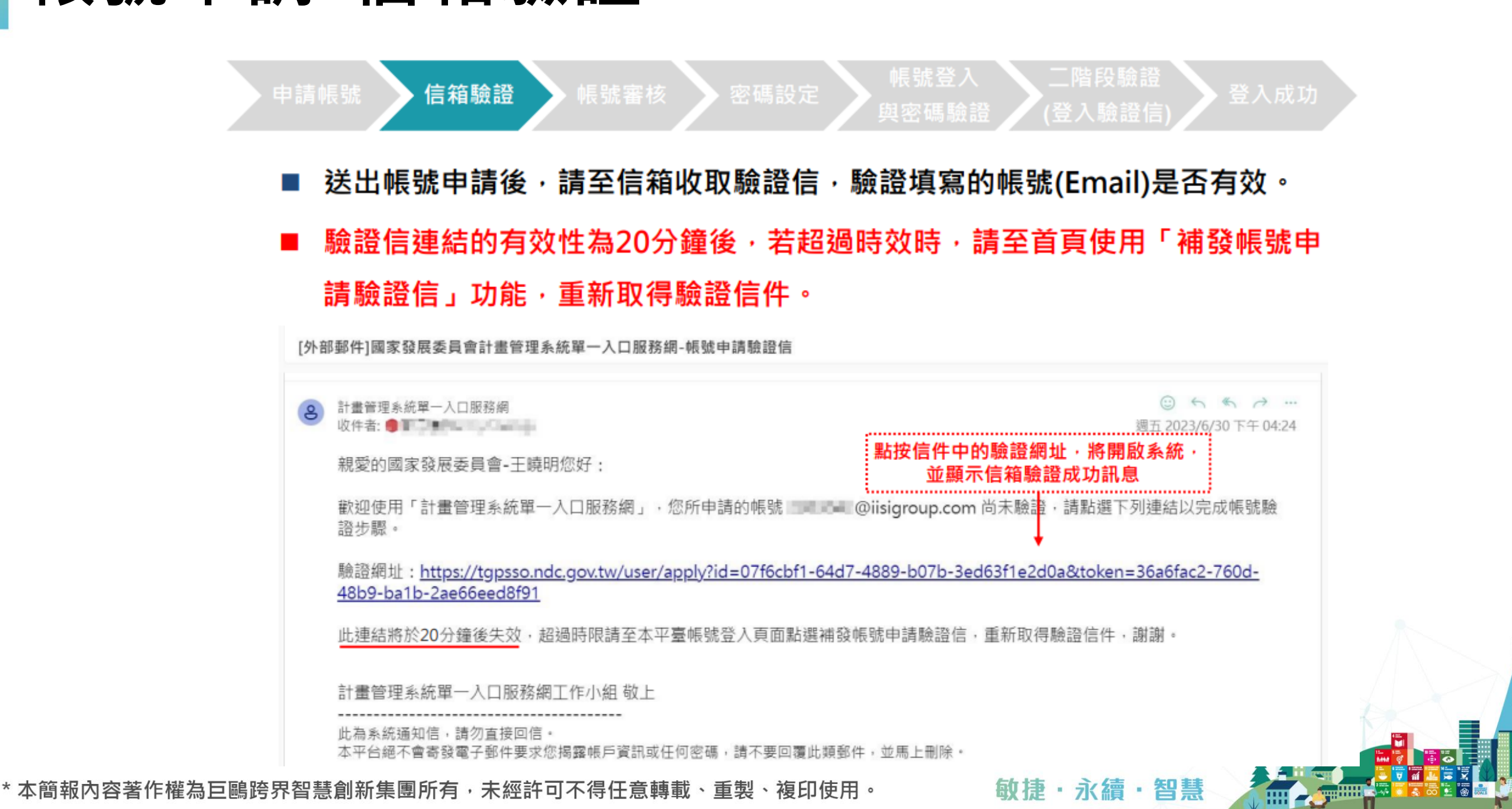

### 帳號申請-信箱驗證

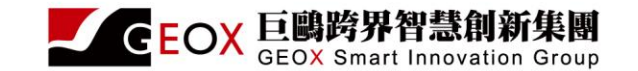

GEOX

 使用者於時效內點按驗證網址後,將出現以下驗證成功訊息,並請等候管理者 進行審核作業。

😢 計畫管理系統單一入口服務網

る 註冊/登入

₲ 帳號申請驗證

您的帳號驗證成功,已通知管理者進行審核,審核約需3個工作天。 審核結果將寄信通知,敬請耐心等候。

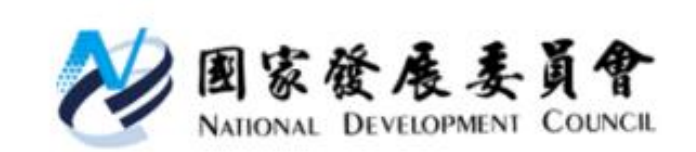

客服信箱:tgpsso@iisigroup.com 客服專線:(02)8969-1969 #1273、1238、1239、1207、 1205 聯絡地址:100223臺北市中正區寶慶路3號 服務時間:週一至週五 09:00 ~ 18:00

\*本簡報內容著作權為巨鷗跨界智慧創新集團所有,未經許可不得任意轉載、重製、複印使用。

敏捷・永續・智慧

### 帳號申請-帳號審核通知信

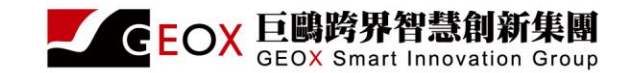

智慧

.

GEOX

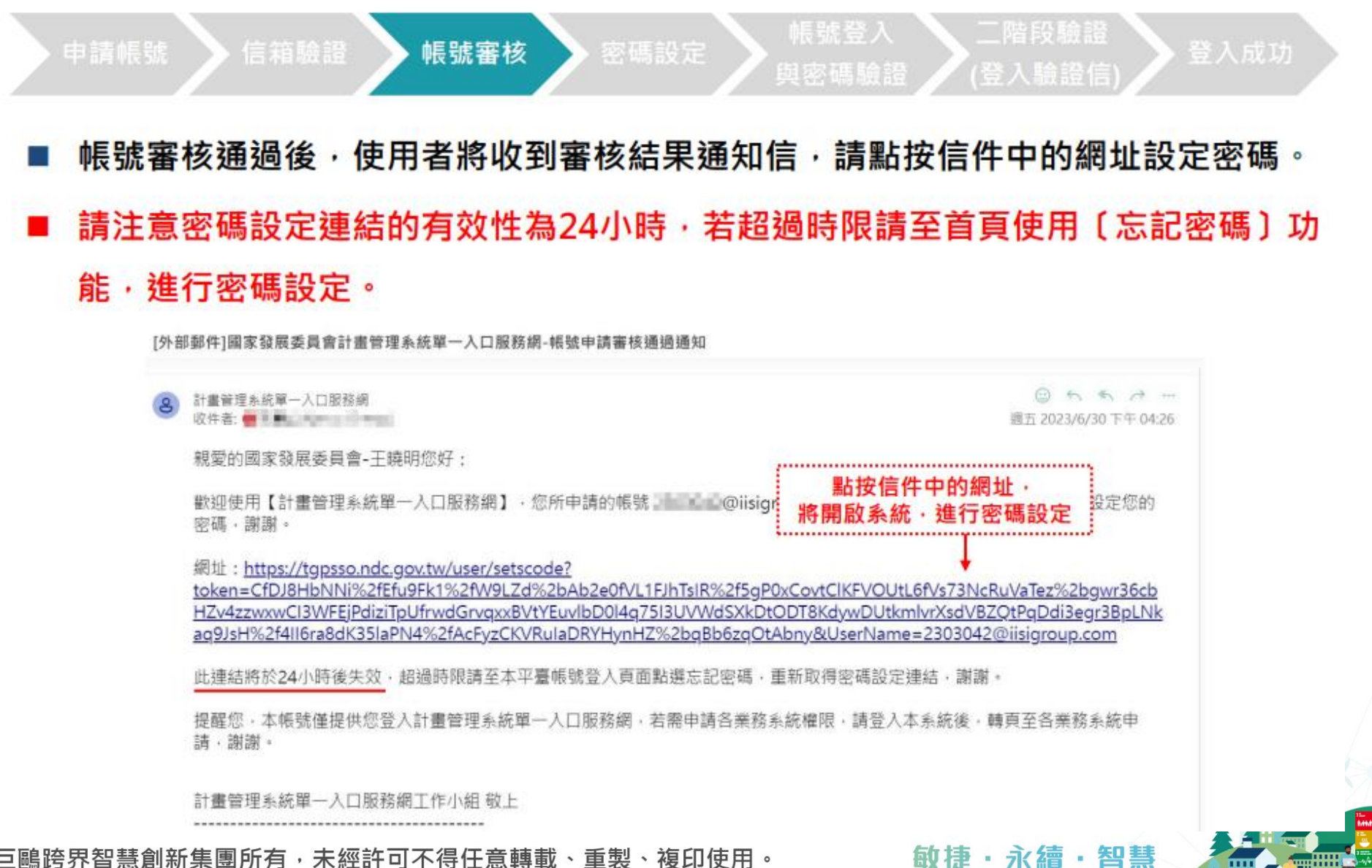

### 帳號申請-設定密碼

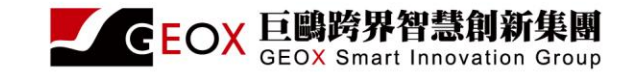

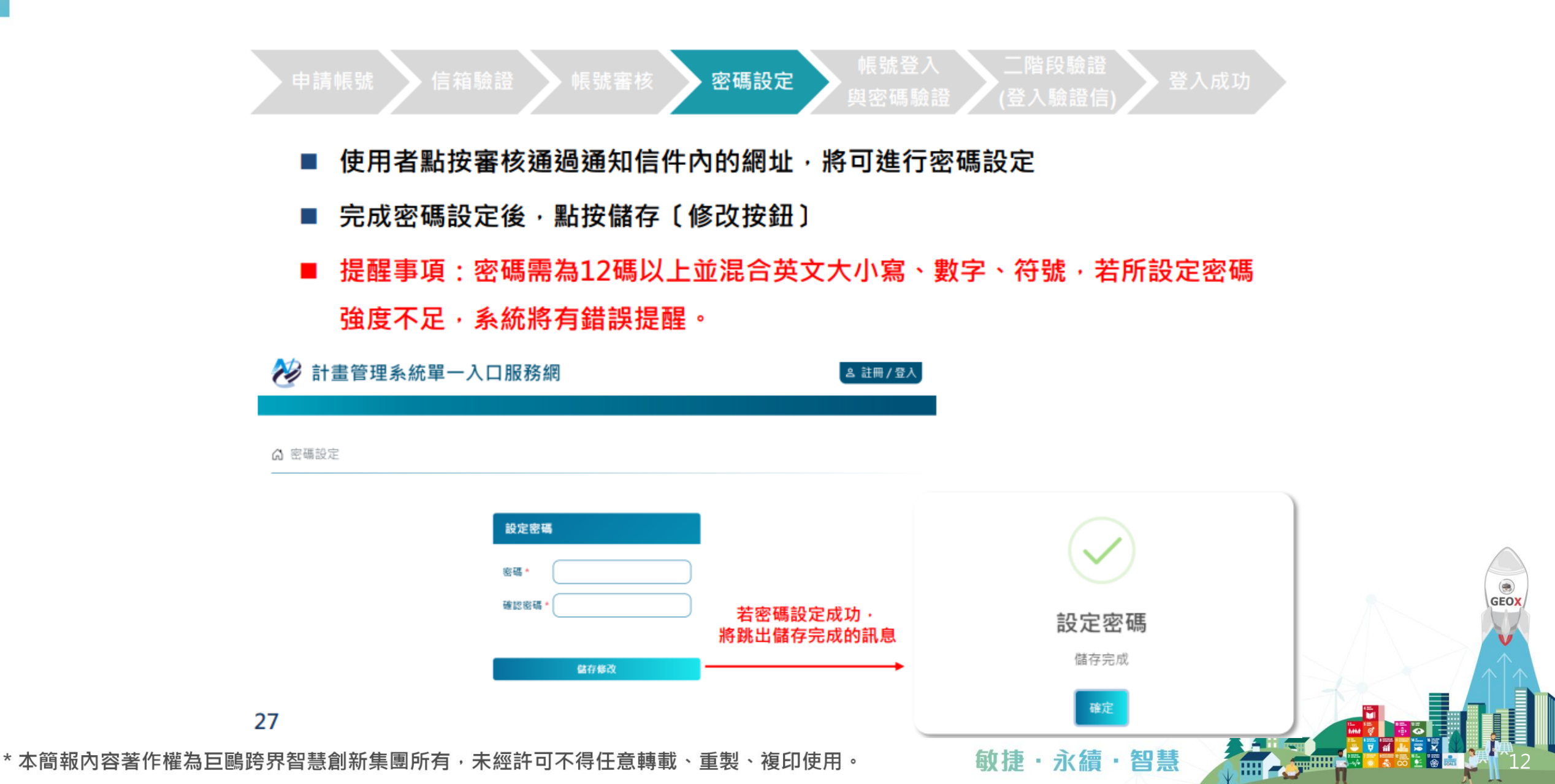

### 計畫管理系統單一入口服務網-系統登入

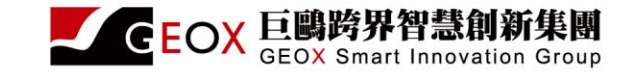

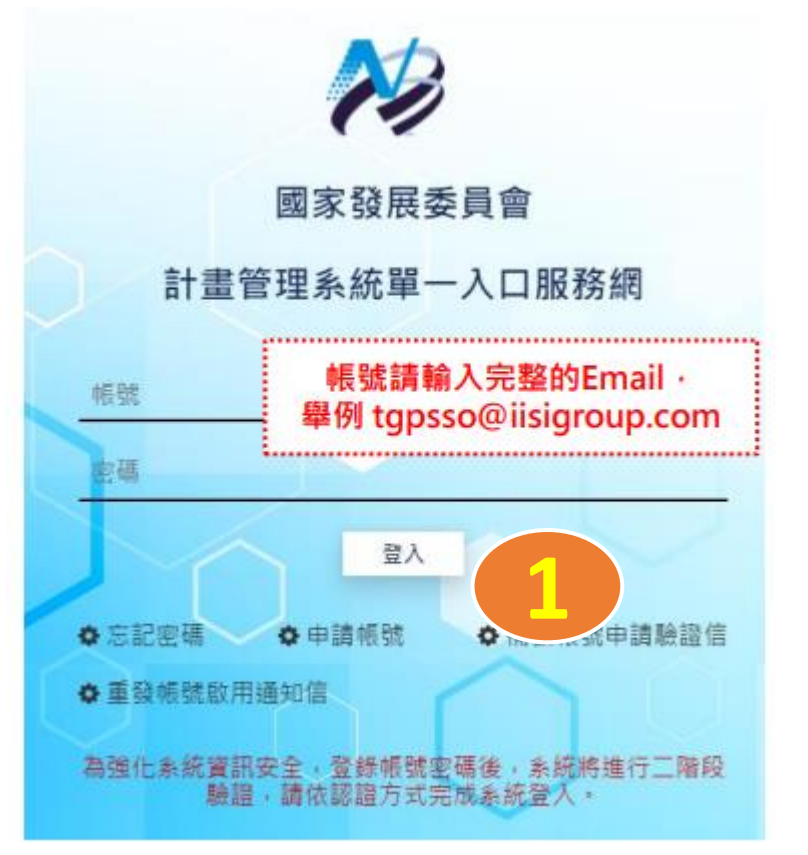

經系統驗證帳號、密碼正確後,系統將發送二階段登入之驗證碼至使用者信箱

·請至信箱取得登入驗證碼 · 輸入後即可成功登入。

| ~                       |
|-------------------------|
| 國家發展委員會                 |
| 計畫管理系統單一入口服務網           |
| 100mLightig m.p.com     |
| 輸證碼已發送至您的註冊信箱,調至信箱收取驗證碼 |
| 41578816                |
|                         |
| ■ ②輸入驗證碼·點按〔送出〕         |
|                         |
|                         |

\*本簡報內容著作權為巨鷗跨界智慧創新集團所有,未經許可不得任意轉載、重製、複印使用。

敏捷・永續・智慧

## -般性補助款基本設施計畫

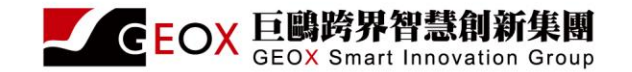

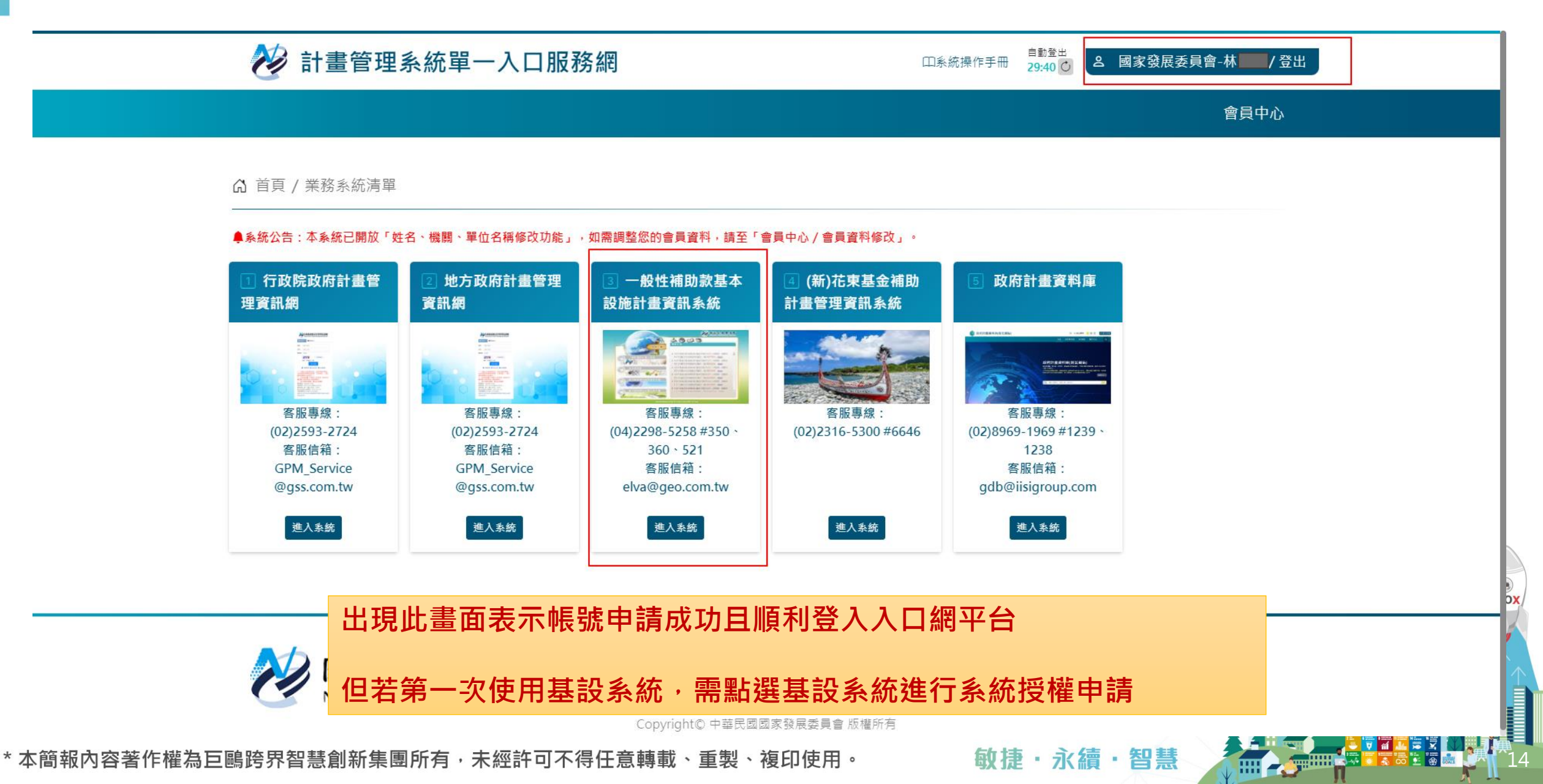

### 一般性補助款基本設施計畫-使用者申請權限

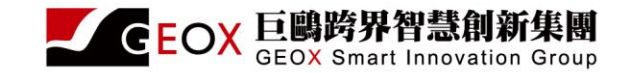

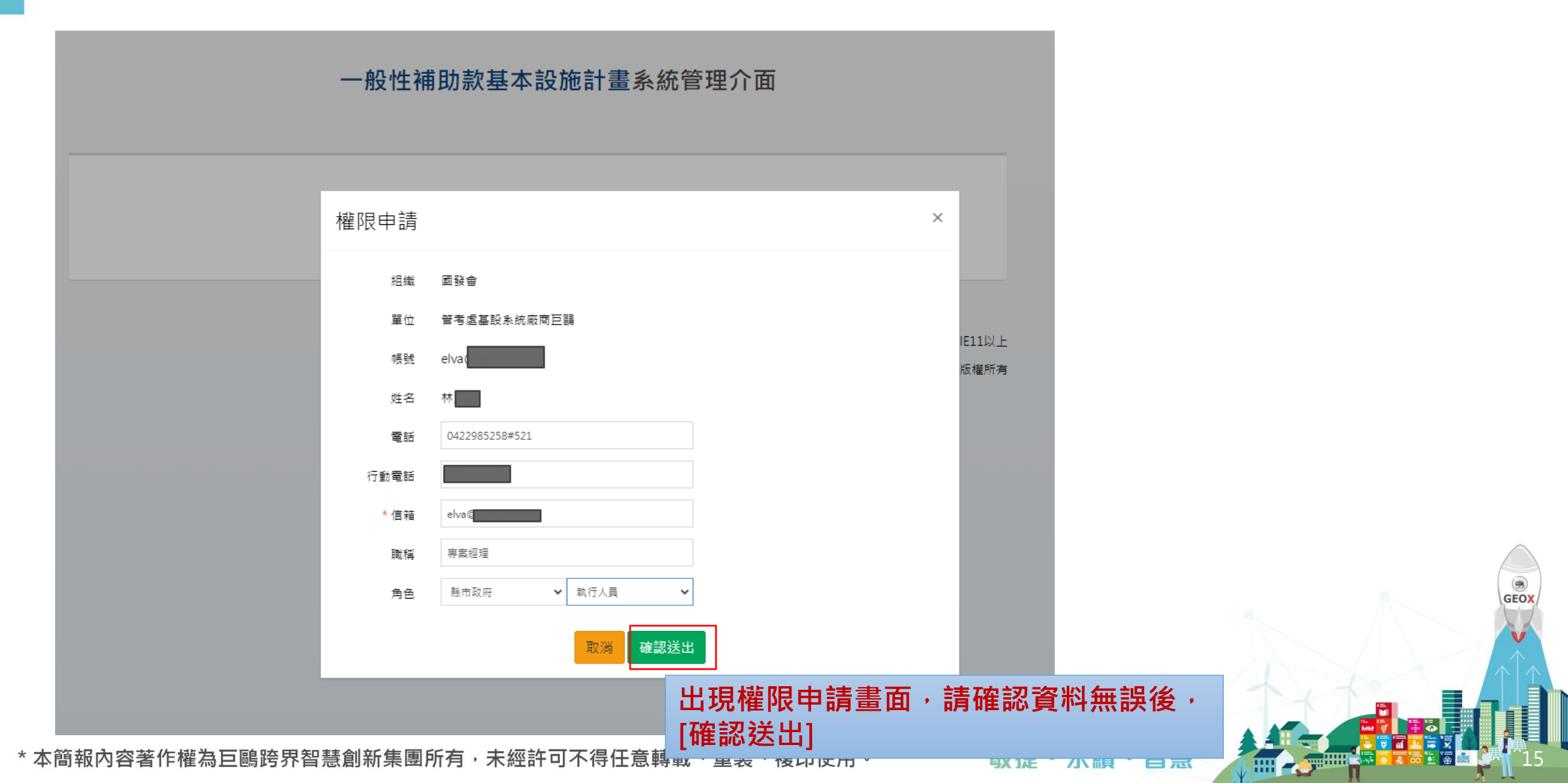

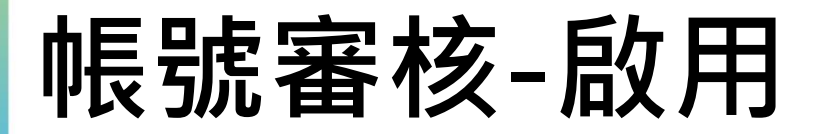

### • 由縣府研考人員授權開啟

| ☴ 一般性補助款基                                                   | 基本設施計    | 畫系統管理介     | 面                   |          | 線上公告 | 【下載基設教育訓練簡報檔案】  | 【下載  | 基設教育教育訓練影片】        | 自動登出,倒數 179:50 |
|-------------------------------------------------------------|----------|------------|---------------------|----------|------|-----------------|------|--------------------|----------------|
| 林玉清,您好!                                                     | ●●●●●    | 淲審核        |                     |          |      |                 |      |                    | 後台管理> 帳        |
| 經費管理                                                        | <        |            |                     |          |      |                 |      |                    |                |
| 補助項目管理                                                      | <        |            |                     |          |      |                 |      |                    |                |
| 資料登錄                                                        | <        | 總計17筆,每貝顯示 |                     |          |      |                 |      |                    |                |
| <b>卑</b> 動容割否う                                              |          | 項次         | 單位                  | 快號       |      | 姓名              | 職稱   | 申請時間               | 功能             |
| 共到貝科旦                                                       | <b>`</b> | 1          | 縣市政府/花蓮縣政府/花蓮縣政府觀光處 |          |      | 王               | 科員   | 2024/02/22 16:00   | 2 審核           |
| 資料查詢                                                        | <        | 2          | 縣市政府/屏東縣政府          |          |      | 李 \$            | 執行機關 | 2024/02/17 10:29   |                |
| 即時報表                                                        | <        |            |                     | _        |      |                 |      |                    |                |
| 統計報表                                                        | <        | 3          | 縣市政府/嘉義市政府          | rue      |      | 杯               | 專員   | 2023/10/2/ 1/:18   | 審核             |
| 後台管理    、                                                   | ~        | 4          | 縣市政府/新北市政府/新北市政府警察局 |          |      | 林               | 警務正  | 2024/02/16 14:38   | 審核             |
| 組織管理                                                        |          | 5          | 國發會                 |          |      | 洪               | 科員   | 2023/10/03 10:59   | 審核             |
| 後台選單管理                                                      |          | 6          | 縣市政府/桃園市政府          | ti       |      | 徐               | 組長   | 2024/02/20 10:40   | 審核             |
| 使用者管理                                                       |          | 7          | 縣市政府/花蓮縣政府/花蓮縣政府觀光處 |          |      | 張               | 科員   | 2024/02/22 15:32   | 審核             |
| <b>帳號審核</b> 1 6 6 0 2 3 3 3 3 4 3 4 4 4 4 4 4 4 4 4 4 4 4 4 |          | 8          | 國發會                 |          |      | 張               | 厚門委員 | 2024/01/08 09:03   | 審核             |
|                                                             |          | 9          | 縣市政府/新竹縣政府/新竹縣體寬場   |          |      | 陳即              | 朝人員  | 2024/02/17 11:01   | 審核             |
| 登入紀錄查詢                                                      |          | 10         | 縣市政府/花蓮縣政府/花蓮縣政府地政處 |          |      | 陳               | 技士   | 2024/02/22 13:35   | 審核             |
| 計畫類別管理                                                      |          |            |                     |          |      |                 |      |                    |                |
| 計書項日管理                                                      |          | « < 1 2 :  | > >>                |          |      |                 |      | 顯示 17 筆中的 1 到 10 筆 |                |
| 本簡報內容著作                                                     | ■權為巨     | 鷗跨界智慧      | 創新集團所有,未經許可不得任意轉載、  | 重製、複印使用。 | 敏打   | <b>捷・永續・智</b> 慧 |      |                    |                |

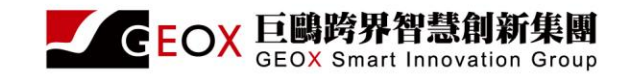

## 帳號啟用

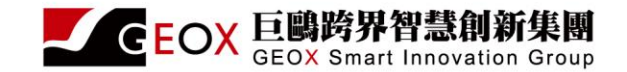

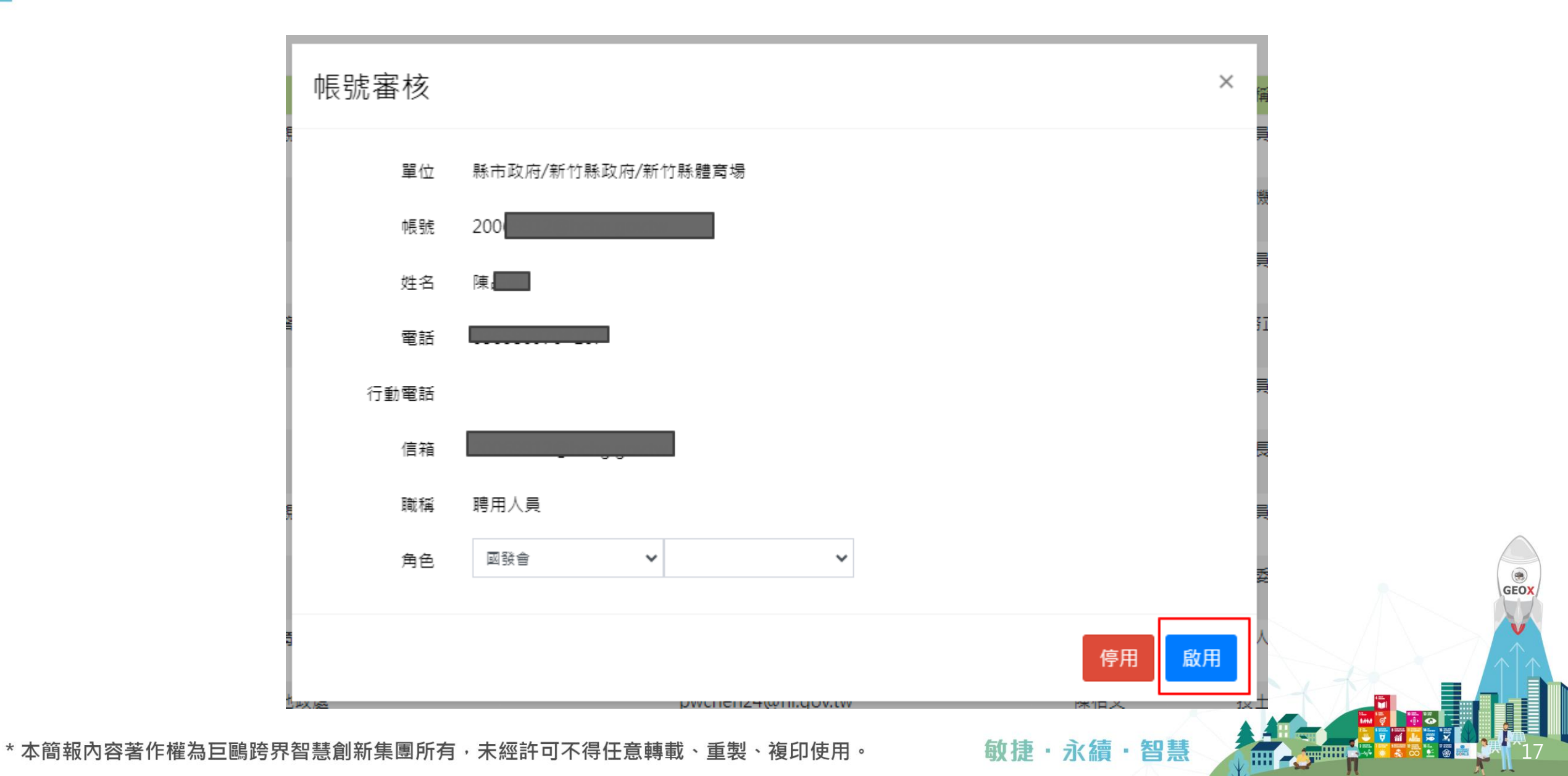

### 登入一般性補助款基本設施計畫系統

\*

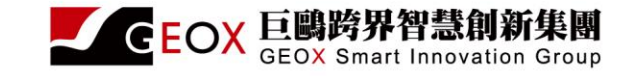

| ← → C ≤ ipc.nat.gov.   | .tw/ipis/        |            |               |          |           |     |      |                |                | ☆ ♪                                      | 🛛 🥥 :      |
|------------------------|------------------|------------|---------------|----------|-----------|-----|------|----------------|----------------|------------------------------------------|------------|
| 🖸 YouTube 💡 地園 M Gmail | ▶ GEO_內部網站       | ▶ 專案相關 ▶ ■ | 圖庫網站   ◘ 其他相關 | G Google |           |     |      |                |                |                                          | □ 所有書籤     |
| 亖 一般性補助款基本設            | <b>と施計畫</b> 系統管理 | 里介面        |               |          |           |     | 線上公告 | 【下載基設教育訓練簡報檔案】 | 【下載基設教育教育訓練影片】 | 自動登出,倒                                   | 數 179:54   |
| 林玉清,您好!                | 線上公告             |            |               |          |           |     |      |                |                |                                          | 公告訊息> 線上公告 |
| 經費管理 <                 | 線上公告             |            |               |          |           |     |      |                |                |                                          |            |
| 補助項目管理 <               | 序號               | <b>≑</b> ≣ | 公告類別          |          |           | 內容  |      |                | 公告起始日          | 公告結束日                                    | 置          |
| 資料登錄 <                 |                  |            |               |          | <u></u> 홑 | 無資料 |      |                |                |                                          |            |
| 異動資料查詢 <               |                  |            |               |          |           |     |      |                |                |                                          |            |
| 資料查詢 <                 |                  |            |               |          |           |     |      |                |                |                                          |            |
| 即時報表 く                 |                  |            |               |          |           |     |      |                |                |                                          |            |
| 統計報表 <b>〈</b>          |                  |            |               |          |           |     |      |                |                |                                          |            |
| 後台管理 <                 |                  |            |               |          |           |     |      |                |                |                                          |            |
| 公告管理 <b>〈</b>          |                  |            |               |          |           |     |      |                |                |                                          |            |
| 木簡叝內容芠作權芝              | 3. 百融踤界知         | !彗創新隹團     | 而有,未經         | 許可不得任音輔載 | 、臿刬、複印傾   | 田。  | 御揖   | 6.永结.知彗        |                | 11 년 월 월 일 년 11 년 11 년 11 년 11 년 11 년 11 |            |

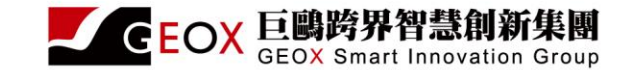

GEOX

| 角色    | 單位層級              | 現狀                       | 新系統                             |
|-------|-------------------|--------------------------|---------------------------------|
| 系統管理者 | 國發會               | 授權所有角色權限                 | 授權所有角色權限                        |
| 考核人員  | 國發會               | 可瀏覽全部案件                  | 可授權給府單位角色<br>可瀏覽全部案件            |
| 列管人員  | 縣市政府              | 可瀏覽所屬縣市案件                | 可授權府單位以下角色、人員<br>可瀏覽所屬縣市案件      |
| 主管人員  | 縣市政府<br>局處單位      | 可瀏覽所屬縣市案件或所屬局、處單<br>位案件  | 無                               |
| 執行人員  | 縣市政府局、處<br>單位、區公所 | 可瀏覽修改所屬人員建立案件或同單<br>位案件  | 可瀏覽修改所屬局、處單位案件                  |
| 一般人員  | 任一單位              | 由系統管理者授權·瀏覽案件為所屬<br>人員案件 | 由所屬縣市局、處單位授權,瀏覽案件<br>為所屬局、處單位案件 |

\*本簡報內容著作權為巨鷗跨界智慧創新集團所有,未經許可不得任意轉載、重製、複印使用。

敏捷・永續・智慧

.....

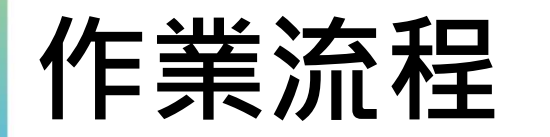

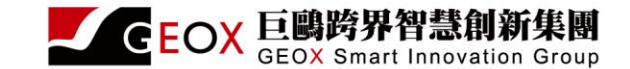

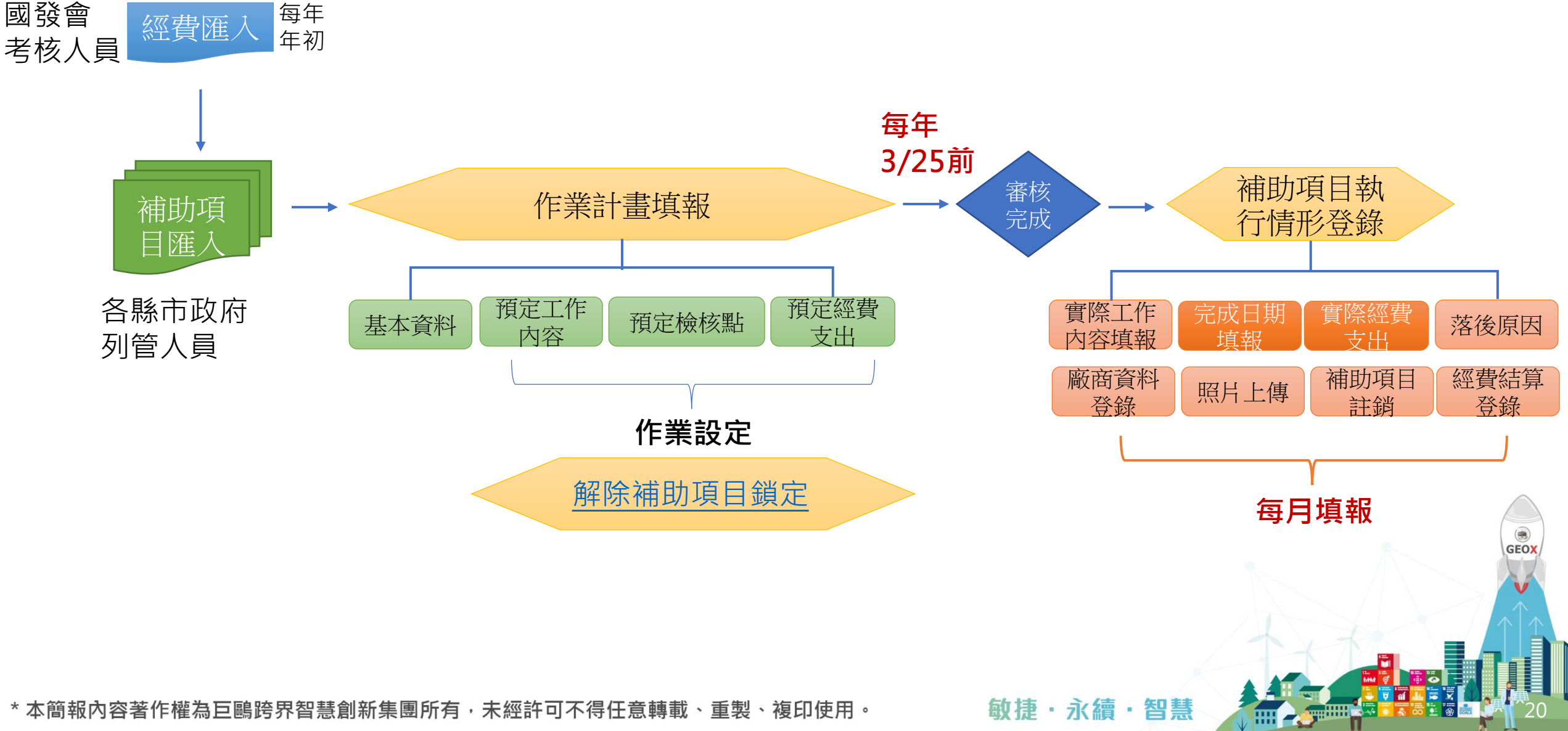

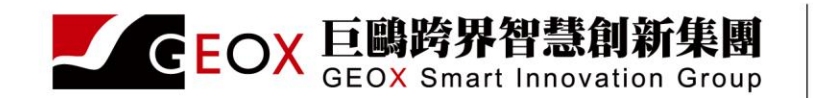

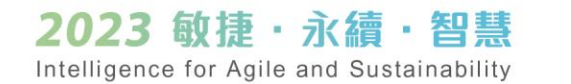

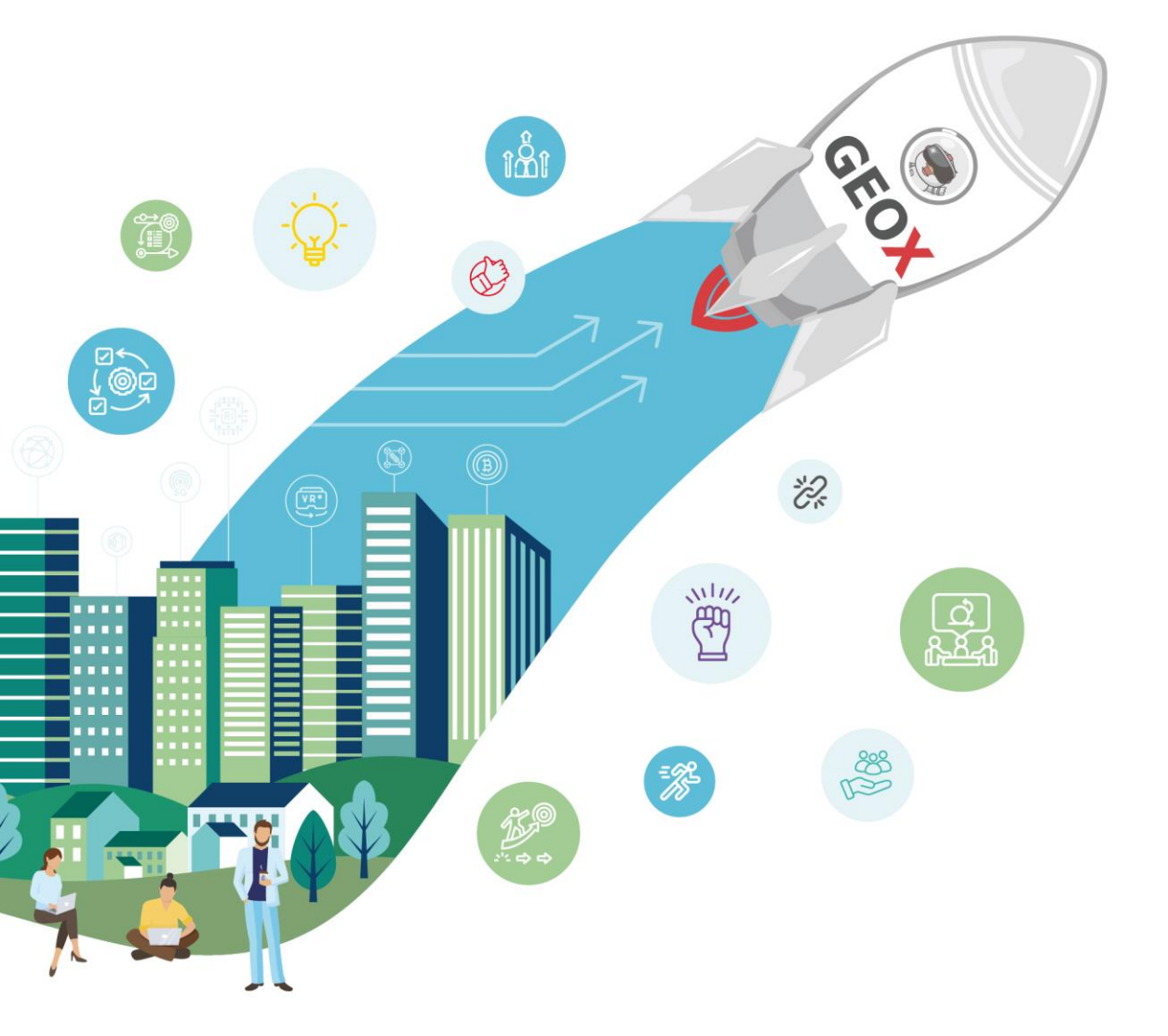

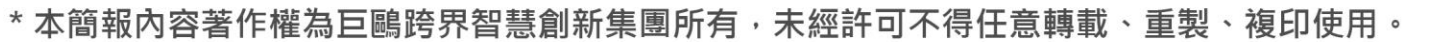

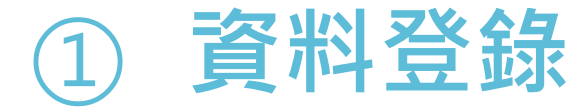

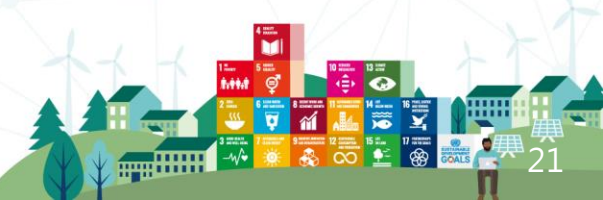

# 1補助項目管理 -補助項目基本資料匯入(府研考人員)

• 每年經費匯入後開始進行, 預設3/28日止(系統可設定日期)

**CEOX** 巨鷗跨界智慧

- 匯入前需檢查經費總數是否相同
- 補助項目編號必須系統裡面有(C001~C009)
- 主管機關帳號、執行機關帳號必須有在系統裡面(Email)
- 每次匯入會把之前的刪除重新匯入,包含已確認送出的

### 

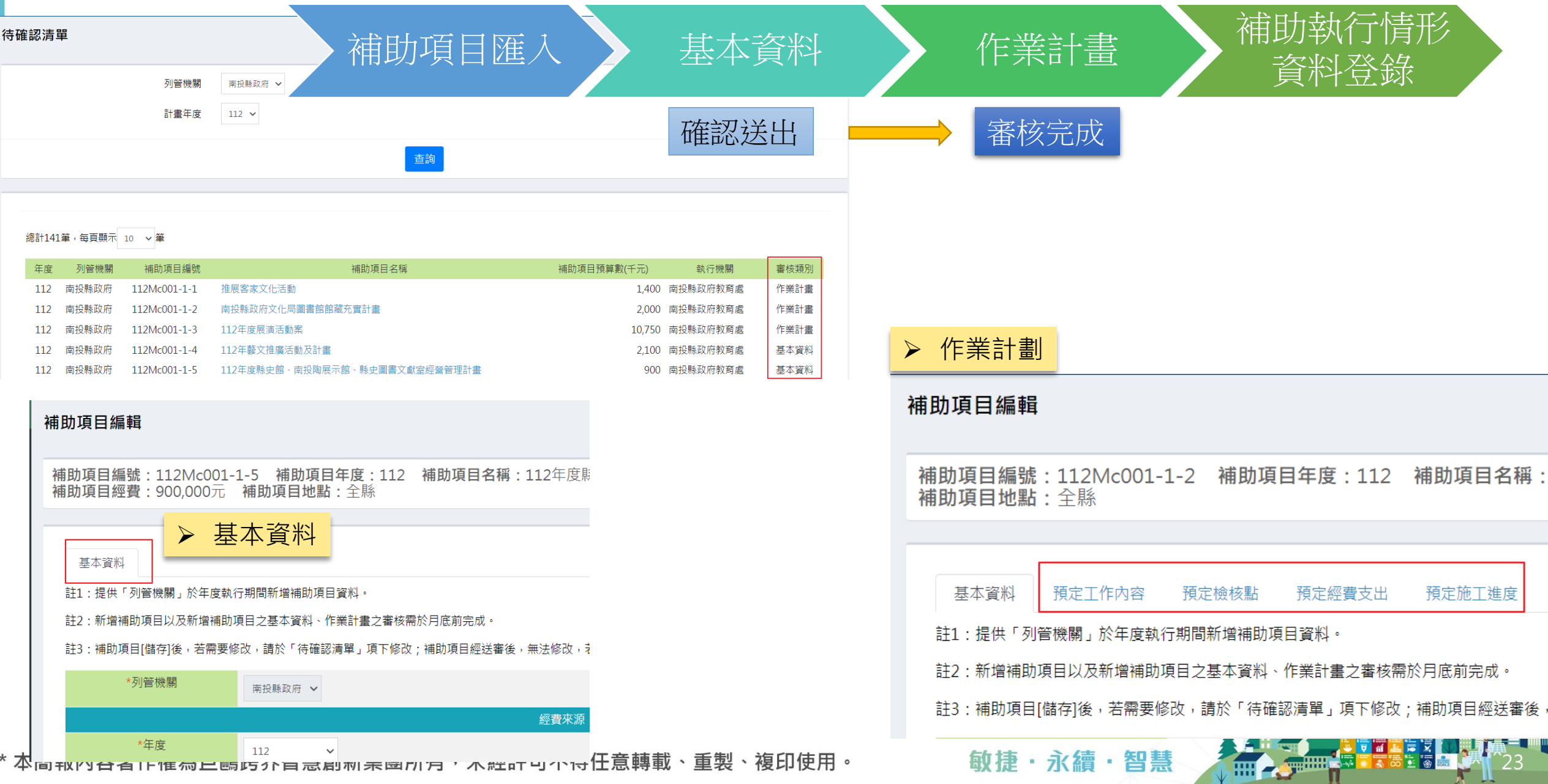

### 基本資料-確認送出

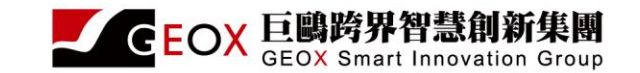

- •基本資料必須先確認送出後,才可以進行作業設定(府研考、執行人員)
  - 確認送出後無法再修改年度、計畫類別、計畫項目等欄位
  - 請勿更動中央補助款、地方補助款欄位金額(金額有疑問,請聯繫府研考人員確認)

| 補助項目編輯  |               |                                              |                                | 補助項目管理> 待確認清單> ネ | 甫助項目編載 |
|---------|---------------|----------------------------------------------|--------------------------------|------------------|--------|
| 補助項目編號  | ዩ:c002-1-7    | <b>補助項目年度:113 補助項目名稱:</b> 北屯國民運動中心興發         | 建工程計畫 補助項目經費:50,000,000元 補助    | 助項目地點:臺中市        |        |
|         |               |                                              |                                |                  |        |
| 基本資料    | 預定工作內容        | 預定檢核點 預定經費支出 預定施工進度                          |                                |                  |        |
| 註1:提供「列 | ]<br>管機關」於年度: | 執行期間新增補助項目資料。                                |                                |                  |        |
| 註2:新增補助 | 加項目以及新增補      | 助項目之基本資料、作業計畫之審核需於月底前完成。                     |                                |                  |        |
| 註3:補助項目 | 目[儲存]後,若需要    | <b>娶修改,請於「待確認清單」項下修改;補助項目經送審後,無法修改,若需要</b> 條 | 8改,需請列管機關於「補助項目 資料審核(含鎖定)」項下解除 | 鎖定,方可修改。         |        |
| *列曾     | 音機關           | 臺中市政府 🖌                                      |                                |                  |        |
|         |               |                                              | 經費來源                           |                  |        |
| *年      | <b>手度</b>     | 113 🗸                                        | *增辦類型                          | 原計畫堆辦            |        |
| *計畫     | 畫類別           | c002.體育經費部分 🗸                                | *計畫項目                          | c002-1.體育經費 ✔    |        |
| *中央補    | 前款(元)         | 50,000,000                                   | *地方補助款(元)                      | 0                |        |
| 補助項目    | 目總經費          | 50,000,000元                                  | 地方自籌款來源說明                      |                  |        |
| *補助項    | 頁目編號 (        | :002-1-7                                     | *補助項目名稱                        | 北屯國民運動中心興建工程計畫   |        |
|         |               |                                              |                                |                  |        |

### 作業設定-預定工作內容(非必填)

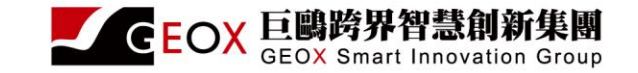

and

11

| #2#1号で #2#1##<br>目描號: 112Mc010-1-10 補助項目年度: 112 補助項目名稱: 辦理使用消惡切開做作業經費 補助項目經費: 2,000,000元 補助項目地點: 全脉<br>#2#1 類Z14内音 類Z換規範 類ZER費支出 類ZENT農業<br>1 | 補助項目屬號:112Ac0010-1-11 補助項目年度:112 補助項目名標:法換指紋活躍措施系統 補助項目變費:6625.000元 補助項目地點:前港區向陽路150號<br>E+実科 規定性物語 現定機模器 現定機模器 現定機構案出 現定版工業  建羅教行方式。 |
|----------------------------------------------------------------------------------------------------|----------------------------------------------------------------------------------------------------|
| ☞ 點選【新增】按鈕。                                                                                                    | 補助算量空端         注册地区管理单点           「银行方式         工程或设备工作           「銀行方式         工程或设备工作                                               |
| (盐設定」及「預定支出」的資料送審·若機業為發包工程則「施工推廣」的資料一併送審 章或调拾書成就 章就典成                                                                                         | NUMBER     前人各檢核點【預定完     1000000000000000000000000000000000000                                                                       |
| ₹輯工作項目 ×                                                                                                    | 売工日期     99     「「「「「「」」」」」」」」       熱の売成日期     100     「「」」」       観び一気(日期)     100     「」」」                                         |
| *鄉鎮 松山區 ~                                                                                                    | │ └────────────────────────────────────                                                                                               |
| *村里     全村(里)     く                                                                                                    |                                                                                                    |
| *工作內容項目                                                                                                    |                                                                                                    |
| *預定數量                                                                                                    |                                                                                                    |
| *計量單位<br>家                                                                                                    |                                                                                                    |
| 點選【儲存】按鈕。                                                                                                    |                                                                                                    |
|                                                                                                    |                                                                                                    |

## 預定檢核點-執行方式

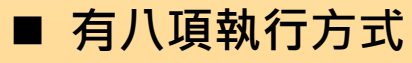

- 1. 工程類(發包工程)
- 2. 工程類(僱工購料)
- 3. 規劃設計案件
- 4. 規劃設計(委託研究)案件
- 5. 公設地購置土地案件
- 6. 非工程之單純採購案件
- 7. 單純經費撥付案件(如回饋金、租金撥付)
- 8. 非工程亦非採購案件之辦理事項或活動)

| *執行方式     | 工程類(酸包工程)           |  |
|-----------|---------------------|--|
|           |                     |  |
| +0.1+ = F | 工程類(僱工購料)           |  |
| 「奴化冬瓶」    | 規劃設計案件              |  |
| 하라는 국민병   | 規劃設計(委託研究)案件        |  |
| 設計完成口别    | 公設地購置土地案件           |  |
|           | 非工程之單純採購案件          |  |
| 發句沖煙口期    | 單純經費撥付案件(如回饋金、租金撥付) |  |
|           | 非工程亦非採購案件之辦理事項或活動   |  |

\*本簡報內容著作權為巨鷗跨界智慧創新集團所有,未經許可不得任意轉載、重製、複印使用。

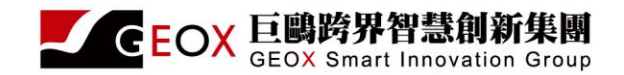

敏捷・永續・智慧

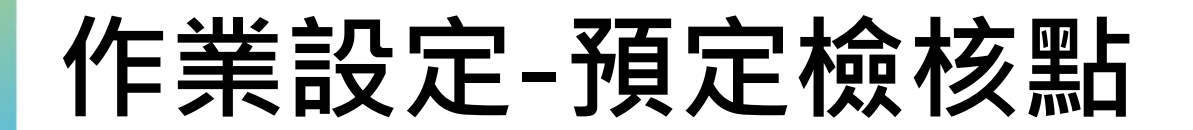

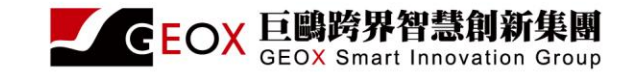

### 2.預定檢核點

| 基本資料 預定工作內容 | 預定檢核點 預定經費支出 預定施 | 包工進度                        |           |            |             |   |
|-------------|------------------|-----------------------------|-----------|------------|-------------|---|
|             |                  |                             | 檢核點設定     |            |             |   |
|             | 補助項目名構 *執行方式     | X 換損款) 古壁滞細 未統<br>工程頭(發包工程) | ▶ 選擇執行方式。 |            |             |   |
| 設計完成日期      | 檢核點              | 進度                          |           | 預定完成日期     | いたいの「影選【儲存】 | 按 |
| 發包決標日期      |                  |                             | 各檢核點【預定完  | YYYY-MM-DD |             |   |
| 開工日期        |                  | 55                          |           | YYYY-MM-DD |             |   |
| 施工進度達50%日期  |                  | 75                          | 2         | YYYY-MM-DD | Ë           |   |
| 完工日期        |                  | 95                          |           | YYYY-MM-DD | Ë           |   |
| 驗收完成日期      |                  | 100                         |           | YYYY-MM-DD |             |   |
|             |                  |                             | 儲存 3      |            |             |   |

## 作業計畫-檢核點設定

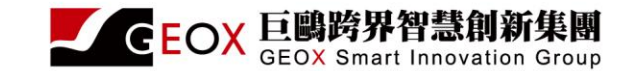

- •1.依據計畫挑選適當的執行方式
- •2.配合各項進度百分比(25、40、55、75、95、100),設定檢核點日期
- •3.依據過往類似案件經驗設定查核點日期
- 4.日期設定盡量有把握,若可以提早完成,實際執行時可以提,一但預定
   日期落後實際日期,就是落後案件。

| 基本資料         預定         預定額支払         預差額支払         運           資期工作内容填報         完成目現填報         質務経費支出         落後原回填報         ご         ご           京商資訊登録         原料上傳         補助項目起換         経費慎重要         ご         ご                                                                                                    | 助項目編號:c001-1-1 補助項目年度:112 補 | 助項目名稱:大墩文化中心及中山堂保全人員委外管理計畫 | <b>補助項目經費:1,300,000</b> 元 | 補助項目地點:臺中市西區引 |
|----------------------------------------------------------------------------------------------------|-----------------------------|----------------------------|---------------------------|---------------|
| A a ty n     Rt kR     Rt kR     Rt kR     Rt kR       gR ur nr ar kR     gR kR gr kR gr kR gr kR gr kR     K kR gr kR gr |                             |                            |                           |               |
| 曹架工作內容填報       完成日期填報       曹架 经费支出       孫使用填報         应商資訊登錄       照片上傳       網助項目註例       经標準算                                                                                                    | 基本資料 預定工作內容 預定檢核點 預定經費支出    | ±                          |                           |               |
| 廠商資訊登錄         照片庫         補助項目註號         經費結算 <td>實際工作內容填報 完成日期填報 實際經費支出 羽</td> <td><b>答</b>後原因填報</td> <td></td> <td></td>                                                                                                    | 實際工作內容填報 完成日期填報 實際經費支出 羽    | <b>答</b> 後原因填報             |                           |               |
| 検検詰設定         大教文化中心及中山堂保全人員委外管理計量           *執行方式         非工程亦非採購案件之詳損事項或活動           *執行方式         非工程亦非採購案件之詳損事項或活動           校校點         第工程亦非採購案件之詳損事項或活動           校校點         後後點           #理事項或活動開始日期         25           辦理事項或活動開始日期         40           辦理事項或活動開始日期         55           辦理事項或活動完成50%日期         75           辦理事項或活動完成日期         95           經費完成核銷日期         112/07/31           經費完成核銷日期         100                                                                                                    | 廠商資訊登錄 照片上傳 補助項目註銷 經費結算到    | 登録                         |                           |               |
| 補助項目名稱         大教文化中心及中山並保全人員藝外管理計畫           *執行方式         非工程亦非成開案件之辦理事項或活動           検核點         進度           檢核點         通度完成日期           接核點         12/03/31           #理事項或活動開始日期         40         11/203/31           辦理事項或活動開始日期         75         11/207/31           辦理事項或活動完成50%日期         75         11/209/30           維理事項或活動完成50%日期         95         11/2/1/30           經費完成核鎖日預         100         11/2/1/31                                                                                                    |                             | 檢核點設定                      |                           |               |
| *執行方式         FIT 显亦非投稿案件之链道事項或活動            檢核點         進度         預定完成日期           辦理事項或活動計畫簽准日期         6         6         112/03/31           辦理事項或活動開始日期         40         112/05/31           辦理事項或活動開始日期         6         6         112/05/31           辦理事項或活動已完成50%日期         75         112/07/31           辦理事項或活動完成50%日期         95         112/09/30           經費完成核鎖日期         100         112/11/30                                                                                                    | 補助項目名稱                      | 大墩文化中心及中山堂保全人員委外管理計畫       |                           |               |
| 檢核點         進度         預定完成日期           辦理事項或活動計畫簽准日期         25         112/03/31           辦理事項或活動開始日期         40         112/05/31           辦理事項或活動開始日期         55         112/07/31           辦理事項或活動已完成50%日期         75         112/09/30           辦理事項或活動完成日期         95         112/11/30           經費完成核鎖日期         100         112/12/15                                                                                                    | *執行方式                       | 非工程亦非採購案件之辦理事項或活動          | ~                         |               |
| 檢核點         進度         預定完成日期           辦理事項或活動開始日期         25         112/03/31           辦理事項或活動開始日期         40         112/05/31           辦理事項或活動開始日期         55         112/07/31           辦理事項或活動完成50%日期         75         112/09/30           辦理事項或活動完成6期         95         112/1/30           經費完成核幾日期         100         112/1/30                                                                                                    |                             |                            |                           |               |
| #理事項或活動開始日期         25         112/03/31           #理事項或活動開始日期         40         112/05/31           辦理事項或活動開始日期         55         112/07/31           辦理事項或活動用先成50%日期         75         112/09/30           辦理事項或活動用AGD         95         112/11/30           經費完成核銷日期         100         112/12/15                                                                                                    | 檢核點                         | 進度                         |                           | 預定完成日期        |
| 辦理事項或活動開始日期     40     112/05/31       辦理事項或活動開始日期     55     112/07/31       辦理事項或活動完成50%日期     75     112/09/30       辦理事項或活動完成日期     95     112/11/30       經費完成核幾日期     100     112/12/15                                                                                                    | 辦理事項或活動計畫簽准日期               | 25                         |                           | 112/03/31     |
| #理事項或活動開始日期         55         112/07/31           #理事項或活動已完成50%日期         75         112/09/30           #理事項或活動完成日期         95         112/11/30           經費完成核幾日期         100         112/12/15                                                                                                    | 辦理事項或活動開始日期                 | 40                         |                           | 112/05/31     |
| 辦理事項或活動已完成50%日期     75     112/09/30       辦理事項或活動完成日期     95     112/11/30       經費完成核幾日期     100     112/12/15                                                                                                    | 辦理事項或活動開始日期                 | 55                         |                           | 112/07/31     |
| 辦理事項或活動完成日期     95     112/11/30       經費完成核鎖日期     100     112/12/15                                                                                                    | 辦理事項或活動已完成50%日期             | 75                         |                           | 112/09/30     |
| 經費完成核銷日期 100 112/12/15                                                                                                    | 辦理事項或活動完成日期                 | 95                         |                           | 112/11/30     |
|                                                                                                    | 經費完成核鎖日期                    | 100                        |                           | 112/12/15     |
|                                                                                                    |                             |                            |                           |               |

\*本簡報內容著作權為巨鷗跨界智慧創新集團所有

### 作業計畫-預定經費支出

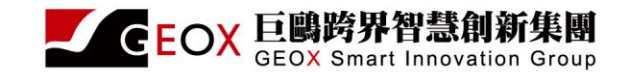

- 會依據檢核點日期月份產出(開始~結束年月)
- 依據預定年月、填入預計經費支出金額

#### 補助項目資料登錄

資料登錄> 補助項目執行情形登錄> 補助項目資料登錄

列印

**補助項目編號:c001-1-1 補助項目年度:112 補助項目名稱:**大墩文化中心及中山堂保全人員委外管理計畫 補助項目經費:1,300,000元 補助項目地點:臺中市西區英才路600號

| 預定經費支出 |         |           |  |  |  |  |  |  |  |
|--------|---------|-----------|--|--|--|--|--|--|--|
| 月份     | 預定支出(元) | 累計支出(元)   |  |  |  |  |  |  |  |
| 112_3  | 230,000 | 230,000   |  |  |  |  |  |  |  |
| 112_4  | 230,000 | 460,000   |  |  |  |  |  |  |  |
| 112_5  | 230,000 | 690,000   |  |  |  |  |  |  |  |
| 112_6  | 230,000 | 920,000   |  |  |  |  |  |  |  |
| 112_7  | 230,000 | 1,150,000 |  |  |  |  |  |  |  |
| 112_8  | 150,000 | 1,300,000 |  |  |  |  |  |  |  |
| 112_9  | 0       | 1,300,000 |  |  |  |  |  |  |  |
| 112_10 | 0       | 1,300,000 |  |  |  |  |  |  |  |
| 112_11 | 0       | 1,300,000 |  |  |  |  |  |  |  |
| 112_12 | 0       | 1,300,000 |  |  |  |  |  |  |  |
| 113_1  | 0       | 1,300,000 |  |  |  |  |  |  |  |
| 113_2  | 0       | 1,300,000 |  |  |  |  |  |  |  |

## 作業計畫-預定施工進度(工程類)

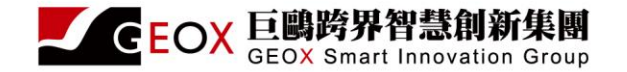

智慧

IIII - 🏷

敏捷・永續・

#### 補助項目編輯

補助項目管理> 待確認清單> 補助項目

GEOX

補助項目編號:c001-1-1 補助項目年度:113 補助項目名稱:113年大墩文化中心及中山堂保全警衛勤務委託專業服務採購案 補助項目經費:1,493,000元 補助項目地點:臺中市

| 基本資料 預定工作內容 預定檢核點 | 預定經費支出 預定施工進度 工程類才有此頁籤                     |            |  |  |  |  |  |  |  |  |
|-------------------|--------------------------------------------|------------|--|--|--|--|--|--|--|--|
|                   |                                            |            |  |  |  |  |  |  |  |  |
| 補助項目名稱            | 113年大墩文化中心及中山堂保全警衛勤務委託專業服務採購案              |            |  |  |  |  |  |  |  |  |
| *執行方式             | 工程類(發包工程)                                  | ~          |  |  |  |  |  |  |  |  |
|                   |                                            |            |  |  |  |  |  |  |  |  |
| 檢核點               | 「上任類(唯上時小)」<br>規劃設計案件                      | 預定完成日期     |  |  |  |  |  |  |  |  |
| 設計完成日期            | 規劃設計(委託研究)案(件<br>公設地購置土地案(件<br>非工程之單純採購案(件 | YYYY-MM-DD |  |  |  |  |  |  |  |  |
| 發包決標日期            | 單純經費撥付案件(如回饋金、租金撥付)<br>非工程亦非採購案件之辦理事項或活動   | YYYY-MM-DD |  |  |  |  |  |  |  |  |
| 開工日期              | 55                                         | YYYY-MM-DD |  |  |  |  |  |  |  |  |
| 施工進度達50%日期        | 75                                         | YYYY-MM-DD |  |  |  |  |  |  |  |  |
|                   |                                            |            |  |  |  |  |  |  |  |  |

## 作業計畫-預定施工進度(工程類)

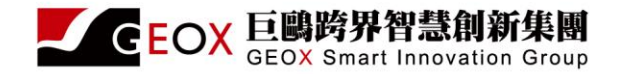

### • 依據[開工日期]到[驗收完成日期]之期間設定進度

#### 補助項目編輯

補助項目管

補助項目編號:c002-1-7 補助項目年度:113 補助項目名稱:北屯國民運動中心興建工程計畫 補助項目經費:50,000,000元 補助項目地點:臺中市

#### 基本資料 預定工作內容 預定檢核點 預定經費支出 預定施工進度

|                | 檢核             | 點設定       |          |
|----------------|----------------|-----------|----------|
| 補助項目名稱         | 北屯國民運動中心興建工程計畫 |           |          |
| *執行方式          | 工程類(發包工程)      | ~         |          |
| 10.14 B1       | <u>ند بخ</u>   | 超去六步口的    |          |
| (現 (久 西)       | <u>مح</u>      | I見上元成口則   |          |
| 設計完成日期         | 25             | 113-03-31 |          |
| 發包決標日期         | 40             | 113-03-31 |          |
| 開工日期           | 55             | 113-07-31 | (***)    |
| 施工進度運50%日期     | 75             | 113-09-30 |          |
| 完工日期           | 95             | 113-09-30 |          |
| <b>脸</b> 收完成日期 | 100            | 113-10-30 | <b>—</b> |

#### 補助項目編輯

補助項目管理> 待確認清單> 補助項目編劃

補助項目編號:c002-1-7 補助項目年度:113 補助項目名稱:北屯國民運動中心興建工程計畫 補助項目經費:50,000,000元 補助項目地點:臺中市

| 基本資料 預定工作內容 預定檢核點 預定 | 經費支出 預定 | 施工進度 |    |   |   |  |  |  |  |  |
|----------------------|---------|------|----|---|---|--|--|--|--|--|
| 預定施工進度%              |         |      |    |   |   |  |  |  |  |  |
|                      | 月份      |      | 進度 |   |   |  |  |  |  |  |
|                      | 113_7   |      |    | 0 |   |  |  |  |  |  |
|                      | 113_8   |      |    | 0 |   |  |  |  |  |  |
|                      | 113_9   |      |    | 0 |   |  |  |  |  |  |
|                      | 113_10  |      |    | 0 |   |  |  |  |  |  |
| L                    |         | 儲    | 存  |   | 3 |  |  |  |  |  |

\*本簡報內容著作權為巨鷗跨界智慧創新集團所有,未

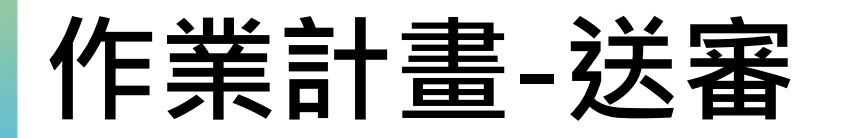

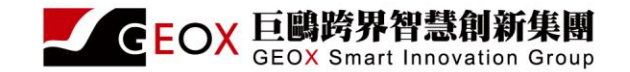

- 完成作業計畫
  - 預定工作內容
  - 檢核點設定
  - 預定經費支出
  - 預定施工進度(工程類)

將「檢核點設定」及「預定支出」的資料送審·若標案為發包工程則「施工進度」的資料一併送審

#### 里程碑控管檢核送審

### • 送審後 由府研考審查

### 資料登錄\補助項目執行情形登錄(每月填報)

| ───────────────────────────────────── | 施計畫系統管理介面  | 線上公告                                  | 【下載基設教育訓練簡報檔案】 | 【下軾基設教育教育訓練影片】  | 自動登出     |     |
|---------------------------------------|------------|---------------------------------------|----------------|-----------------|----------|-----|
| 林玉清,您好!                               | 補助項目執行情形登錄 |                                       |                |                 |          | 資料型 |
| 經費管理 <                                |            |                                       |                |                 |          |     |
| 補助項目管理 <                              | 列管機關       | 臺中市政府 ✔                               |                |                 |          |     |
| <br>資料登錄      ✔                       | 計畫年度       | 112 🗸                                 |                |                 |          |     |
| 補助項目執行情形登錄                            | 計畫類別       | ##################################### | •              | •               |          |     |
| 檢討建講登錄                                | 計畫項目       | 請選擇                                   | ,              | *               |          |     |
| 補助項目剩餘款分配                             | 補助項目執行狀態   | ✔ 執行中 ✔ 已結案                           |                |                 |          | 1   |
| 補助項目資料審核(含鎖定)                         | 關鍵字        | 請輸入關鍵字                                |                | *關鍵字:補助項目編號、補助項 | 目名稱、執行機關 |     |
| 解除補助項目鎖定                              |            |                                       |                |                 |          |     |
| 留報内容著作<br><sub>異動資料杳詢</sub>           |            |                                       | 查詢             |                 |          |     |

### 資料登錄-補助項目執行情形登錄(每月) **La Example**

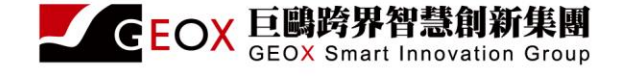

| ───────────────────────────────────── | <b>他計畫</b> 系統管理介面 |                                 |                   |                                            |                                        | N N             |                             |                                                                                                    |                  |             |
|---------------------------------------|-------------------|---------------------------------|-------------------|--------------------------------------------|----------------------------------------|-----------------|-----------------------------|----------------------------------------------------------------------------------------------------|------------------|-------------|
| 系統管理員,您好!                             | 執行情形查詢            |                                 |                   |                                            | 補助項目執行情形登錄                             | > 執行情形查詢        |                             |                                                                                                    |                  |             |
| 經費管理 <                                |                   |                                 |                   |                                            |                                        |                 |                             |                                                                                                    |                  |             |
| 補助項目管理 <                              |                   | 列管機關 臺北市政府 >                    | ▶ 確認列管            | 機管與篩選個                                     | <mark>孫件。</mark>                       |                 |                             |                                                                                                    |                  |             |
| 資料登錄 1                                |                   | 計畫年度 112 🗸                      |                   |                                            |                                        |                 |                             |                                                                                                    |                  |             |
| 補助項目執行情形登錄                            |                   | 計畫類別 請選擇                        |                   | ~                                          |                                        |                 |                             |                                                                                                    |                  |             |
| 檢討建議登錄                                |                   | 計畫項目 請選擇                        |                   | ~                                          |                                        |                 |                             |                                                                                                    |                  |             |
| 補助項目剩餘款分配                             |                   |                                 | 查詢 3              |                                            |                                        |                 |                             |                                                                                                    |                  |             |
| 補助項目資料審核(含鎖定)                         |                   |                                 | 2                 | 點選【杳詢】                                     | 按鈕。                                    |                 |                             |                                                                                                    |                  |             |
| 解除補助項目鎖定                              |                   |                                 | $\langle \rangle$ |                                            | 出口注目                                   |                 |                             |                                                                                                    |                  |             |
| 資料查詢 <                                | 總計2筆,每百顯示 10 、    | < 	 筆                           |                   | 「门主坑台↑                                     | 刑则以口/月日                                |                 |                             |                                                                                                    |                  |             |
| 後公答理                                  |                   | · #                             |                   |                                            |                                        |                 |                             |                                                                                                    |                  |             |
| 後口目埕 〈                                | 年度 列管機關           | 補助項目編號 補助項目名                    | 3稱 🤍 補助項目預        | 補助項目資料登錄                                   |                                        |                 |                             |                                                                                                    | 補助項目曾            | 理> 補助項目資料登約 |
|                                       | 112 臺北市政府 11      | .12Ac0010-1-10 北投士林科技園區交通月      | 日地價で              | 補助項目編號:112Ac0010-1-7 補                     | 助項目年度:112 補助項目名稱:12                    | LO年度道路改善及維護工制   | 程 補助項目經費:148,009,000元 補助項   | 目地點:臺北市                                                                                                    |                  |             |
|                                       | 112 臺北市政府 11      | .12Ac0010-1-7 110年度道路改善及維護      |                   |                                            |                                        |                 |                             |                                                                                                    |                  |             |
|                                       |                   |                                 |                   | 臺本資料 預定工作內容 預定做物<br>實際工作內容填報 完成日期填報        | 6 指定短雲支出 指定施工運運<br>實際經費支出 實際施工進度 落後原因均 | 电報              |                             |                                                                                                    |                  |             |
|                                       |                   |                                 |                   | 廠商資訊登錄 照片上傳 補助項目                           | 註詞 經費結算登錄                              |                 |                             |                                                                                                    |                  |             |
|                                       | <b>點選【佣</b> 」     | 助<br>県<br>日<br>名<br>稱<br>」<br>・ |                   | 註1:提供「列管機關」於年度執行期間新增制 註2:新增補助項目以及新增補助項目之基本 | :助項目資料。<br> 料、作業計量之審核需於月底前完成。          |                 |                             |                                                                                                    |                  |             |
|                                       | 谁入補助工             | 百日咨約登錄。                         |                   | 註3:補助項目[儲存]後,若需要修改,請於「                     | 待確認清單」項下修改;補助項目細送審後,無                  | 去修改,若需要修改,需請列管機 | 關於「補助項目 資料審核(含鎖定)」項下解除鎖定,方可 | 参改·                                                                                                    |                  | -           |
|                                       |                   | 又口莫门立斯                          |                   | *列管機關                                      | 臺北市政府 🖌                                |                 |                             |                                                                                                    |                  |             |
|                                       |                   |                                 |                   |                                            |                                        |                 | 經費來源                        | *100 ALT 100 ALT 100 ALT 100 ALT 100 ALT 100 ALT 100 ALT 100 ALT 100 ALT 100 ALT 100 ALT 100 ALT 100 ALT 100 AL |                  |             |
|                                       |                   |                                 |                   | "牛皮<br>*\$4曲/原则                            | 112 🗸                                  |                 |                             | 1月時時盛                                                                                                    | ● 原計畫增辦 ✓        | :OX         |
|                                       |                   |                                 |                   | *中央補助款(元)                                  | c0010.其他建築經費                           | *               |                             | *地方補助款(元)                                                                                                    | c0010-1.其他建築經費 ▼ | 2           |
|                                       |                   |                                 |                   | 補助項目總經費                                    | 148.009.000元                           | 148009000       |                             | 地方自筹款來源說明                                                                                                    | 0                | 1           |
|                                       |                   |                                 |                   | *補助項目編號                                    | 1124/0110-1-7 -                        | _               |                             | *補助項目名稱                                                                                                    | 110年度道施改業万億選工程   |             |
|                                       |                   |                                 |                   | ▲補助項目層級                                    |                                        | •               |                             |                                                                                                    |                  |             |
|                                       |                   |                                 |                   | *主管機額<br>*軟行機額                             | 查北市政府主計處 ●                             | 已完成             | 诸審查補助功                      | 夏目可以                                                                                                    | 進行資料             | 填報          |
| 簡報內容著作權為                              | 巨鷗隓界智彗創業          | 新集團所有,未經許可                      | 「不得任意轉載、          | 重製、複印使用                                    | 目 ∘                                    | ₩V /津・          | 永溜・啓尊                       |                                                                                                    |                  |             |

### 補助項目執行情形登錄-實際工作內容 填報

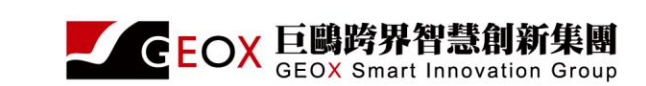

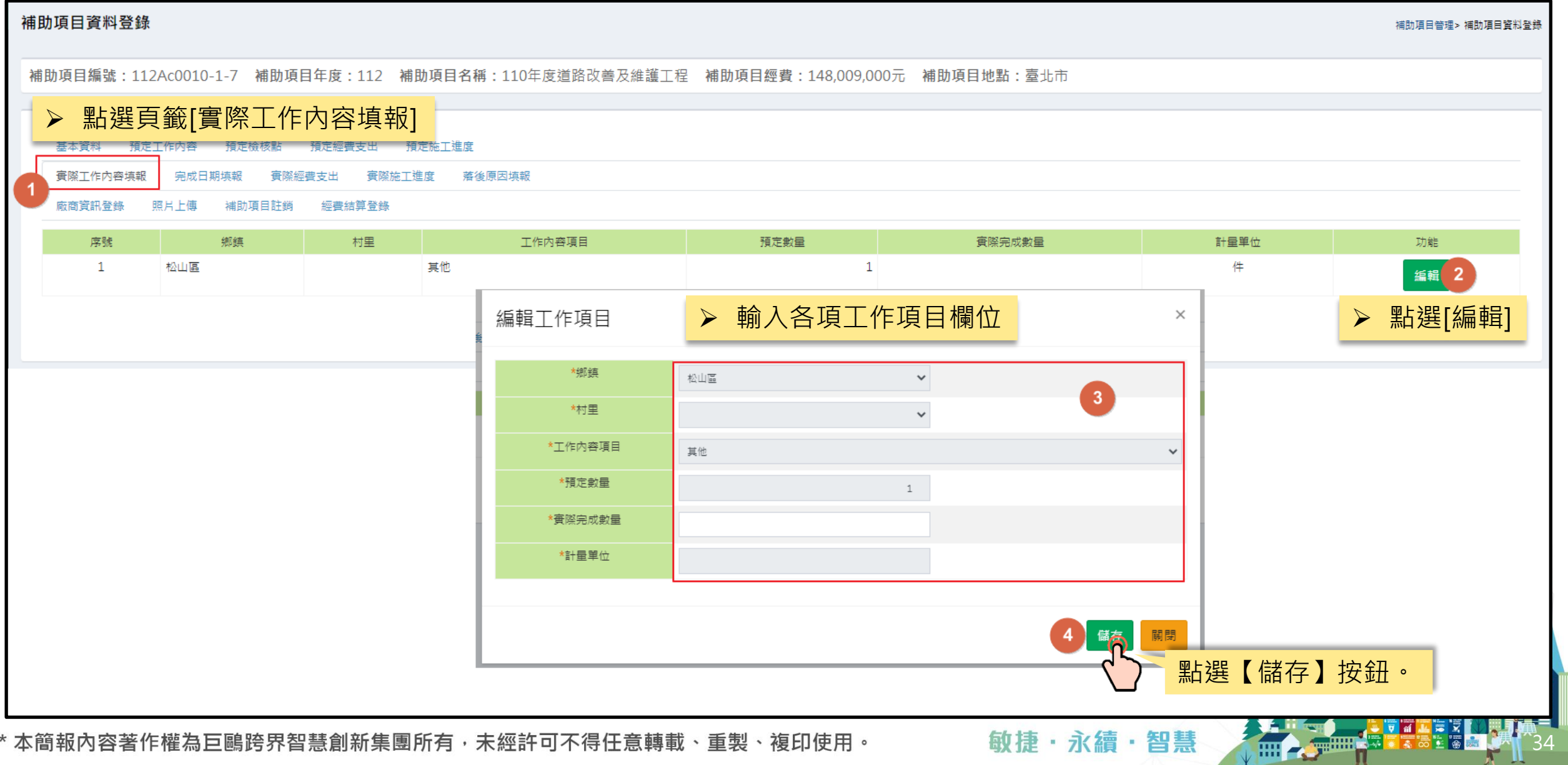

### 補助項目執行情形登錄-完成日期填報

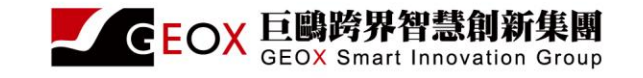

| 補助項目資料登錄                                                         |                             |                       |      |            |   | 補助項目管理> 補助項目資料登 |  |  |  |  |  |
|------------------------------------------------------------------|-----------------------------|-----------------------|------|------------|---|-----------------|--|--|--|--|--|
| <sup>補</sup> ≻ 點選頁籤[完成日期填報] <sup>補</sup>                         | 前助項目名稱:110年度道路改善及維護工程 補助項目經 | 費:148,009,000元 補助項目地點 | :臺北市 |            |   |                 |  |  |  |  |  |
| 基本資料 預定工作內 1 預定檢核點 預定經費支出 別                                      | 預定施工進度                      |                       |      |            |   |                 |  |  |  |  |  |
| 實際工作內容填報 完成日期填報 實際經費支出 實際施工進度 落後原因填報   廠商資訊登錄 照片上傳 補助項目註類 經費結算登錄 |                             |                       |      |            |   |                 |  |  |  |  |  |
| 檢核點                                                              | 進度                          | 預定完成日期                |      | 實際完成日期     | l | 填報日期            |  |  |  |  |  |
| 設計完成日期                                                           | 25                          | 112/04/03             | 2    | YYYY-MM-DD | Ë |                 |  |  |  |  |  |
| 發包決標日期                                                           | 40                          | 112/05/01             |      | YYYY-MM-DD | Ë |                 |  |  |  |  |  |
| 開工日期                                                             | 55                          | 112/06/19             |      | YYYY-MM-DD | Ë |                 |  |  |  |  |  |
| 施工進度達50%日期                                                       | 75                          | 112/07/04             |      | YYYY-MM-DD | Ë |                 |  |  |  |  |  |
| 完工日期                                                             | 95                          | 112/09/01             |      | YYYY-MM-DD | Ë |                 |  |  |  |  |  |
| 驗收完成日期                                                           | 100                         | 112/11/03             |      | YYYY-MM-DD | Ë |                 |  |  |  |  |  |
| (補助項目為「工程類」,並且輸入「開工日期」後,才能填寫「施<br>工進度填報」)                        |                             |                       |      |            |   |                 |  |  |  |  |  |
|                                                                  | 3                           | 點選【儲存】                | 安鈕。  |            |   |                 |  |  |  |  |  |
|                                                                  | 逐                           |                       |      |            |   |                 |  |  |  |  |  |
|                                                                  |                             |                       |      | 4          |   |                 |  |  |  |  |  |

\*本簡報內容著作權為巨鷗跨界智慧創新集團所有,未經許可不得任意轉載、重製、複印使用。

敏捷・永續・智慧

## 補助項目執行情形登錄-實際經費支出

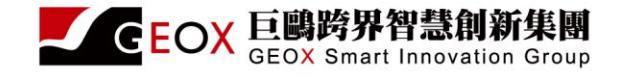

| 補  | 旫녳目資料登錄  |               |          |                 |             |            |                         |              |          |           |            | 補助項目管理> 補助項目資料 |
|----|----------|---------------|----------|-----------------|-------------|------------|-------------------------|--------------|----------|-----------|------------|----------------|
| 補  |          | Ac0010-1-7 補助 | 項目年度:112 | 補助項目名稱:110      | 年度道路改善及維護工  | 程 補助項目     | <b>經費:148,009,000</b> 元 | 補助項目地        | 點:臺北市    |           |            |                |
|    |          |               |          |                 |             |            |                         |              |          |           |            |                |
|    |          |               |          |                 |             |            |                         |              |          |           |            |                |
|    | 基本資料預定工  | E作內容 預定檢核點    | 預定經費     | 預定施工進度          |             |            |                         |              |          |           |            |                |
|    | 實際工作內容填報 | 完成日期填報 實      | 際經費支出    |                 | 。<br>审财师弗十山 | 1          |                         |              |          |           |            |                |
|    | 廠商資訊登錄 照 | 第月上傳 補助項目註    | 銷 經費結算   | ·               | 員際經貨又正      | i]         |                         |              |          |           |            |                |
|    |          |               |          |                 |             | 經費         | 支用登錄                    |              |          |           |            |                |
|    | 年度: 請選擇  |               |          | ~               |             |            |                         |              |          |           |            |                |
|    |          | 月份            |          |                 | 累計預定支用(元)   |            | 累計實際支用(疗                | <del>.</del> | 應付未付數(元) | 節餘數(元)    | 功能         | 填報日期           |
|    |          | 112_4         |          |                 |             | 8,009,00   | 0                       | 0            |          |           | 2          |                |
|    |          | 112_5         |          |                 |             | 28,009,00  | 0                       | 0            |          |           | 0 編輯       |                |
|    |          | 112.6         |          |                 |             | 48.000.00  | 0                       | 0            |          |           |            | 點選【編           |
|    |          | 112_6         |          |                 |             | 48,009,00  | 0                       | 0            |          |           |            |                |
|    |          | 112_7         |          |                 |             | 08,009,00  | 0                       | 0            |          |           | 0          |                |
|    |          | 112_0         |          |                 |             | 118.009.00 | 0                       | 0            |          |           | 0          |                |
| -  |          |               |          |                 | 經書支田登鎢      |            | -                       |              |          |           | 0          |                |
| 度: | 請選擇      |               | ~        |                 |             |            |                         |              |          |           | 0          |                |
|    | 月份       | )             |          | 累計預定支用(元)       | 累計實         | 際支用(元)     | 應付未付數(元)                | 節餘數(元)       | 功能       | 填報日期      |            |                |
|    | 112_4    | .4            |          |                 | 8,009,000   | 0          | 0                       |              | 0 3      |           |            |                |
|    | 112_5    | 5             |          |                 | 28,009,000  | 0          | 0                       |              | 0 儲存 5   | <b>汉消</b> |            |                |
|    | 112_6    | .6            |          |                 | 48 009 000  | 0          | 0                       |              |          | 點選【儲存     | Ā】按鈕。<br>· |                |
|    | 112_7    | 7             |          | $\triangleleft$ | 輸入累計實際      | 祭支用、       | 應付未付數                   | 、結餘數         | • \      |           |            |                |
|    | 112_8    | 8<br>9        |          |                 | 118,009,000 | 0          | 0                       |              | 0        |           | TXT        |                |
|    | 112_9    | .9            |          |                 | 0           | 0          | 0                       |              | 0        |           |            | V<br>0         |
|    | 112_1:   | 11            |          |                 | 148,009,000 | 0          | 0                       |              | 0        |           |            |                |
| _  |          |               |          |                 |             |            |                         |              |          | w.        |            |                |

## 補助項目執行情形登錄-實際工作進度

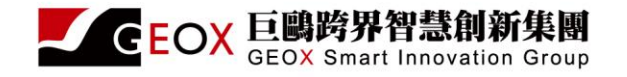

| 補助項目資料登錄             |                    |                                 |                        | 補助項目管理> 補助項目資料登錄                       |
|----------------------|--------------------|---------------------------------|------------------------|----------------------------------------|
| 補助項目編號:112Ac0010-1-7 | 補助項目年度:112 補助項目名   | 3稱:110年度道路改善及維護工程 補助項目經費:14     | 48,009,000元 補助項目地點:臺北市 |                                        |
| 基本資料 預定工作內容 預定       | ·檢核點 預定經費支出 預定施工進  | ▶ 點選頁籤[實際施工進度                   | :]                     |                                        |
| 實際工作內容填報 完成日期填報      | <u> </u>           | 著後原因填報                          |                        |                                        |
| 廠商資訊登錄 照片上傳 補助       |                    |                                 |                        |                                        |
|                      |                    | at we define                    |                        |                                        |
|                      |                    | 施工速度                            |                        |                                        |
| 年度:請選擇               | v <sup>RI .</sup>  | . 石侯条帆行力环带土怪旗(张巴土怪),则笃月帝央報旭土建度。 |                        |                                        |
| 月份                   | 東部                 | 計預定施工進度(%)                      | 累計實際施工進度(%)            | 功能                                     |
| 112_2                |                    | 0                               | 0                      |                                        |
| 112_3                |                    | 0                               | 0                      |                                        |
| 112_4                |                    | 0                               | 0                      | 2                                      |
| 112_5                |                    | 0                               | 0                      |                                        |
| 112_6                |                    | 20                              | 0                      | ────────────────────────────────────── |
| 112_7                |                    | 50                              | 0                      |                                        |
| 112_8                |                    | 0                               | 0                      | ,                                      |
| 112_9                |                    | 65                              | 0                      |                                        |
| 112_10               |                    |                                 | 施工進度                   |                                        |
| 112_11               | 年度: 請選擇            | ✔ 註:若標案執行方式為工程類(發               | 包工程),則每月需填報施工進度。       |                                        |
|                      | 月份                 | 累計預定施工進度(%)                     | 累計實際施工進度(%)            | 功能                                     |
|                      | 112_2              | 0                               | 0                      |                                        |
|                      | 112_3              | 0                               | 0                      | GEOX                                   |
|                      | 112_4              | 0                               | 0                      |                                        |
|                      | 112_5              | 0                               |                        | ◎ 儲存 取消                                |
|                      | 112_6              | 20                              | 0                      |                                        |
|                      | 112_7              | 50                              | 0                      | ∖」                                     |
|                      | 112_8              | 0                               | 0                      |                                        |
|                      | 112_9              | 65                              | 0                      |                                        |
| *本簡報內容著作權為           | <b>巨鷗</b> 距 112_10 | 0                               | 0                      | 37                                     |
|                      | 112_11             | 100                             | 0                      |                                        |

### 4.1補助項目執行情形登錄-落後原因填報

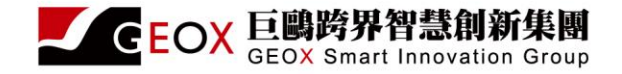

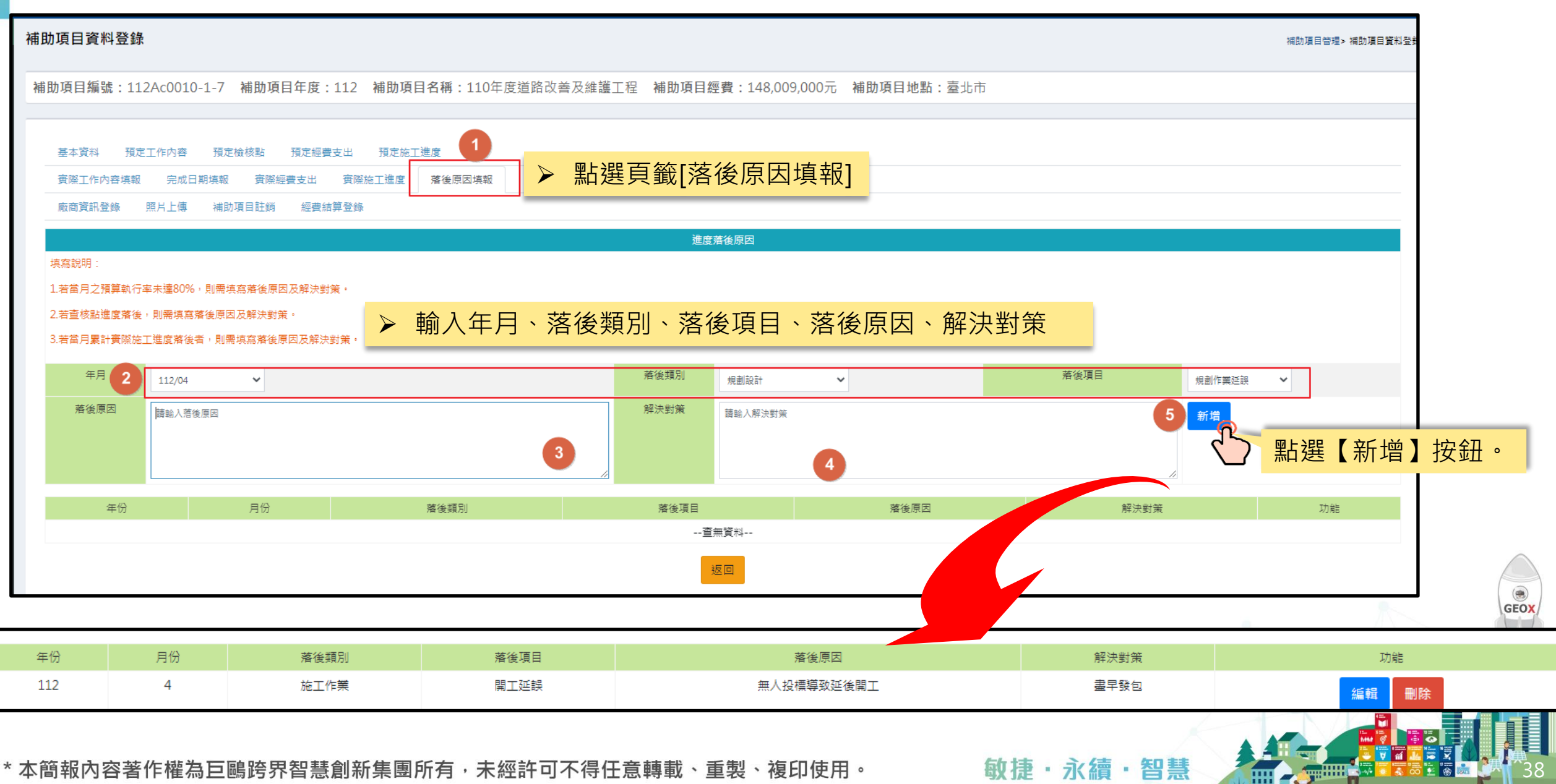

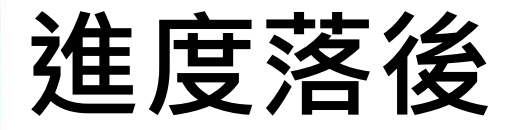

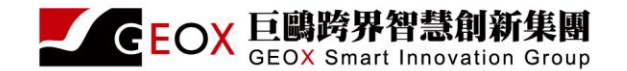

### • 進度落後

- 當實際日期大於預定日期
- 當經費低於80%(小於累計預定支用)

#### 補助項目資料登錄

補助項目編號: c0010-1-25 補助項目年度: 112 補助項目名稱: 議員建議由本府辦理之各項工程及設備經費 補助項目經費: 10,000,000元

補助項目編號:c004-3-1 補助項目年度:112 補助項目名稱:市區道路養護經費 補助項目經費:30,000,000元 進度落後(驗收完成日期落後、小於累計預定支用80%、本月份尚未填寫「進度落後原因」)

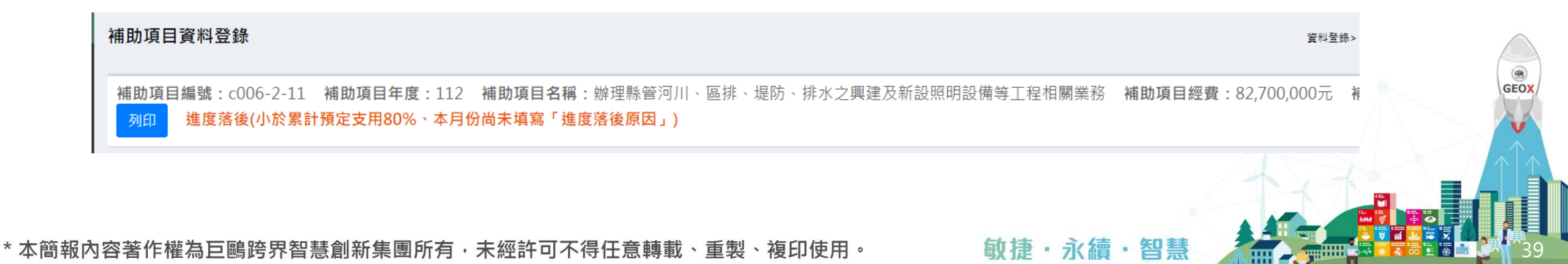

### 補助項目管理-基本資料登入GISP(結案必填)

![](_page_39_Picture_1.jpeg)

![](_page_39_Figure_2.jpeg)

GISP圖台畫面如下,可編輯面、線、點三類型,使用者點選「開始編輯」即可依序填寫。

![](_page_40_Figure_1.jpeg)

\*本簡報內容著作權為巨鷗跨界智慧創新集團所有,未經許可不得任意轉載、重製、複印使用。

2

敏捷・永續・智慧

巨鷗跨界智慧創新集團

GEOX Smart Innovation Group

GEOX

使用者選取空間資料(面),提供鄉鎮市區、村里、地籍、國家公園等選項讓使用者選取;或點選上傳檔案, 3 可上傳CSV、SHP 及 KML等格式檔案。另外可以線上繪製空間範圍(面)。倘若無面資料則可點選「不填 報空間資料」並填寫原因。

![](_page_41_Figure_1.jpeg)

GEOX

◆ 使用者選取空間資料(線),提供交通選項讓使用者選取;或點選上傳檔案,可上傳CSV、SHP及KML等 格式檔案。另外可以線上繪製空間範圍(線)。倘若無面資料則可點選「不填報空間資料」並填寫原因。

![](_page_42_Figure_1.jpeg)

\*本簡報內容著作權為巨鷗跨界智慧創新集團所有,未經許可不得任意轉載、重製、複印使用。

敏捷・永續・智慧

GEOX

使用者選取空間資料(點),提供快速選取、地址定位、座標定位等選項讓使用者選取;或點選上傳檔案, 5 可上傳CSV、SHP 及 KML等格式檔案。另外可以線上繪製空間範圍(點)。倘若無面資料則可點選「不填 報空間資料」並填寫原因。

![](_page_43_Figure_1.jpeg)

使用者填寫面線點後即可點選「空間資料總覽」,即可檢視填寫之資料,按下儲存後即可完成填報作業 注意:面線點三種類型至少要填寫一種,不可都填寫無空間資料。

6

Jp

![](_page_44_Figure_1.jpeg)

才 按下儲存後,填報狀態顯示「已完成」,等於是完成填報作業(基本設施系統結案條件),使用者可於右上 角點選登出,結束編輯作業。

qL

![](_page_45_Figure_1.jpeg)

![](_page_46_Picture_0.jpeg)

![](_page_46_Picture_1.jpeg)

![](_page_46_Figure_2.jpeg)

補助項目編號: c001-1-1 補助項目年度: 112 補助項目名稱: 大墩文化中心及中山堂保全人員委外管理計畫 補助項目經費: 1,300,000元 補助項目地點: 臺

![](_page_46_Figure_4.jpeg)

\*本簡報內容著作權為巨鷗跨界智慧創新集團所有,未經許可不得任意轉載、重製、複印使用。

敏捷・永續・智慧

![](_page_47_Picture_0.jpeg)

![](_page_47_Picture_1.jpeg)

![](_page_47_Picture_2.jpeg)

![](_page_47_Picture_3.jpeg)

15 **...** 17 **...** 

![](_page_48_Picture_0.jpeg)

![](_page_48_Picture_1.jpeg)

- 補助項目資料查詢
- 補助項目進度查詢
- > 補助項目作業計畫填報查詢
- ▶ 補助項目執行狀態查詢
- 補助項目執行成效查詢

| 林玉清,您好!                                                                                                    | 補助項目資料會                                                                                                    | <b>≦詢</b>                                                                                                    |                                                                                                    |       |      |                                                                                                    |                                                                                                    |                                                                                                    |                                                                                                  |                                                  |                                                                |                                                                                                    |                                                                                                    | 資料查詢                                                                                                    | > 補助項目資料習 |
|----------------------------------------------------------------------------------------------------|----------------------------------------------------------------------------------------------------|----------------------------------------------------------------------------------------------------|----------------------------------------------------------------------------------------------------|-------|------|----------------------------------------------------------------------------------------------------|----------------------------------------------------------------------------------------------------|----------------------------------------------------------------------------------------------------|--------------------------------------------------------------------------------------------------|--------------------------------------------------|----------------------------------------------------------------|----------------------------------------------------------------------------------------------------|----------------------------------------------------------------------------------------------------|----------------------------------------------------------------------------------------------------|-----------|
| 經費管理 <                                                                                                    |                                                                                                    |                                                                                                    |                                                                                                    |       |      |                                                                                                    |                                                                                                    |                                                                                                    |                                                                                                  |                                                  |                                                                |                                                                                                    |                                                                                                    |                                                                                                    |           |
| 補助項目管理 、                                                                                                    |                                                                                                    | 預算                                                                                                    | 算年度 111                                                                                                    | ~     |      |                                                                                                    |                                                                                                    |                                                                                                    |                                                                                                  |                                                  |                                                                |                                                                                                    |                                                                                                    |                                                                                                    |           |
| 資料登錄 <                                                                                                    |                                                                                                    | 列省                                                                                                    | 音機關 臺中市                                                                                                    | 市政府 🖌 |      |                                                                                                    |                                                                                                    |                                                                                                    |                                                                                                  |                                                  |                                                                |                                                                                                    |                                                                                                    |                                                                                                    |           |
| 異動資料查詢 <                                                                                                    |                                                                                                    | 國                                                                                                    | <b>月鍵字</b> 請輸入                                                                                                    | 關鍵字   |      |                                                                                                    |                                                                                                    |                                                                                                    | *關鍵字                                                                                             | 聲∶補助項                                            | 目編號、補助J                                                        | 項目名稱                                                                                                    |                                                                                                    |                                                                                                    |           |
| 資料查詢 🛛 🗸 🗸                                                                                                    |                                                                                                    |                                                                                                    |                                                                                                    |       |      |                                                                                                    |                                                                                                    | -                                                                                                    |                                                                                                  |                                                  |                                                                |                                                                                                    |                                                                                                    |                                                                                                    |           |
| 補助項目資料查詢 1                                                                                                    |                                                                                                    |                                                                                                    |                                                                                                    |       |      |                                                                                                    | 查詢                                                                                                 | 2 目前                                                                                                    | 系統紡                                                                                              | 上了                                               | 資料1(                                                           | )9~11                                                                                                    | 2年期間                                                                                                    |                                                                                                    |           |
| 補助項目進度查詢                                                                                                    |                                                                                                    |                                                                                                    | 每頁顯示筆數                                                                                                    |       |      |                                                                                                    |                                                                                                    | 其他                                                                                                    | 歷史資                                                                                              | [料]                                              | 山以透                                                            | 過政府                                                                                                    | 育畫有                                                                                                    | 【料庫                                                                                                    |           |
| ᅶᄜᄺᄆᄹᄴᆋᆂᆄᄞᆂᅿ                                                                                                    | /g = 106 年 一 一 一                                                                                                    |                                                                                                    |                                                                                                    |       |      |                                                                                                    |                                                                                                    |                                                                                                    | いオン                                                                                              |                                                  |                                                                |                                                                                                    |                                                                                                    |                                                                                                    |           |
| 備助項日1F兼計重項報宣調                                                                                                    | 總計100章,母員                                                                                                    | !颶不 10 ∨筆                                                                                                    |                                                                                                    |       |      |                                                                                                    |                                                                                                    | (GDI                                                                                                    | 5)宣祠                                                                                             |                                                  |                                                                |                                                                                                    |                                                                                                    |                                                                                                    |           |
| 補助項目作業計量項報查詞 補助項目執行狀態查詢                                                                                                    | 總計100華,母月<br>補助項目編號                                                                                                 | .願示 10 ♥ 筆<br>補助項目名稱                                                                                                    | 列管機關                                                                                                    | 主管機關  | 執行機關 | 已核定經費                                                                                                    | 累計預定支用數                                                                                            | (GDI<br><sup>累計</sup> 實際支用數                                                                                | 5) <b>首 司</b><br>應付未付數                                                                           | 節餘數                                              | 達成率(%)                                                         | 預定進度(%)                                                                                                    | 實際進度(%)                                                                                                    | 進度比較(%)                                                                                                    | 落後原因      |
| 補助項目11F東訂 重項報宣詞<br>補助項目執行狀態查詢<br>補助項目執行成效查詢                                                                                          | 端町100章,委員<br>補助項目編號<br>c001-1-1                                                                                     | .願示 10 ♥単<br>補助項目名稱<br>大墩文化中心及中山堂館舍電費                                                                                                    | 列管機關<br>臺中市政府                                                                                                    | 主管機關  | 執行機關 | 已核定經費                                                                                                    | 累計預定支用數<br>4,080,000                                                                               | (GDE<br>累計實際支用數<br>4,080,000                                                                               | 3) <b>首 司</b><br>應付未付數<br>0                                                                      | 節餘數<br>0                                         | 達成率(%)<br>100                                                  | 預定進度(%)<br>100                                                                                                    | 實際進度(%)<br>100                                                                                                    | 進度比較(%)<br>0                                                                                                    | 落後原因      |
| 補助項目作集訂畫項報查詞<br>補助項目執行狀態查詢<br>補助項目執行成效查詢                                                                                             | 總計106筆, 等員<br>補助項目編號<br>c001-1-1<br>c001-1-2                                                                        | 顧示 10 ♥単<br>補助項目名稱<br>大墩文化中心及中山堂館舍電費<br>大墩文化中心及中山堂清潔費                                                                                                    | 列管機關<br>臺中市政府<br>臺中市政府                                                                                                    | 主管機關  | 執行機關 | 已核定經費<br>0<br>0                                                                                                    | 累計預定支用數<br>4,080,000<br>2,560,000                                                                  | 累計實際支用數<br>4,080,000<br>2,560,000                                                                          | <b>5) 巨 司</b><br><sup>應付未付數</sup><br>0<br>0                                                      | 節餘數<br>0<br>0                                    | 達成率(%)<br>100<br>100                                           | 預定進度(%)<br>100<br>100                                                                                                    | 寶際進度(%)<br>100<br>100                                                                                                    | 進度比較(%)<br>0<br>0                                                                                                    | 落後原因      |
| <ul> <li>補助項目11F東訂重項報宣詞</li> <li>補助項目執行狀態查詢</li> <li>補助項目執行成效查詢</li> <li>即時報表 く</li> </ul>                                           | 總計106筆, 場見<br>補助項目編號<br>c001-1-1<br>c001-1-2<br>c001-1-3                                                            | <ul> <li>□</li> <li>□</li> <li>○</li> <li>■</li> <li>前助項目名稱</li> <li>大墩文化中心及中山堂館舍電費</li> <li>大墩文化中心及中山堂清潔費</li> <li>大墩文化中心及中山堂房潔費</li> </ul>                                              | 列管機關           臺中市政府           臺中市政府           臺中市政府                                                                                                    | 主管機關  | 執行機關 | <u> 已核定經費</u> 0 0 0 0                                                                                                    | 累計預定支用數<br>4,080,000<br>2,560,000<br>1,100,000                                                     | 累計實際支用數<br>4,080,000<br>2,560,000<br>1,100,000                                                             | <b>5) 巨 市</b><br>應付未付敷<br>0<br>0<br>0                                                            | 節餘數<br>0<br>0<br>0                               | 達成率(%)<br>100<br>100<br>100                                    | 預定進度(%)<br>100<br>100<br>100                                                                                                    | 實際進度(%)<br>100<br>100<br>100                                                                                                    | 進度比較(%)<br>0<br>0<br>0                                                                                                    | 落後原因      |
| <ul> <li>補助項目11F東訂畫項報宣詞</li> <li>補助項目執行狀態查詢</li> <li>補助項目執行成效查詢</li> <li>即時報表 &lt;</li> <li>統計報表 </li> </ul>                         | 端計100量,場所<br>補助項目編號<br>c001-1-1<br>c001-1-2<br>c001-1-3<br>c001-1-4                                                 | <ul> <li> </li></ul>                                                                                                    | 列管機關       臺中市政府       臺中市政府       臺中市政府       臺中市政府       臺中市政府                                                                                                    | 主管機關  | 執行機關 | 已核定經費<br>0<br>0<br>0<br>0                                                                                                    | 累計預定支用數<br>4,080,000<br>2,560,000<br>1,100,000<br>3,100,000                                        | (GDI<br>累計實際支用數<br>4,080,000<br>2,560,000<br>1,100,000<br>3,100,000                                        | <b>5) 巨 i 刊</b><br>應付未付數<br>0<br>0<br>0<br>0<br>0                                                | 節餘數<br>0<br>0<br>0<br>0<br>0                     | 達成率(%)<br>100<br>100<br>100<br>100                             | 預定進度(%)<br>100<br>100<br>100<br>100                                                                                                    | 實際進度(%) 100 100 100 100 100 100 100                                                                                                    | 進度比較(%)<br>0<br>0<br>0<br>0                                                                                                    | 落後原因      |
| <ul> <li>補助項目和行狀態查詢</li> <li>補助項目執行狀態查詢</li> <li>補助項目執行成效查詢</li> <li>即時報表 &lt;</li> <li>統計報表 &lt;</li> </ul>                         | 浦助項目編號<br>c001-1-1<br>c001-1-2<br>c001-1-3<br>c001-1-4<br>c001-1-5                                                  | <ul> <li>□ ● 単</li> <li>補助項目名稱</li> <li>大墩文化中心及中山堂館舍電費</li> <li>大墩文化中心及中山堂清潔費</li> <li>大墩文化中心及中山堂保全服務費</li> <li>港區藝術中心電費</li> <li>港區藝術中心清潔費</li> </ul>                                    | 列管機關       臺中市政府       臺中市政府       臺中市政府       臺中市政府       臺中市政府                                                                                                    | 主管機關  | 執行機關 | <u> 已核定經費</u> 0 0 0 0 0 0 0 0 0 0 0 0 0 0 0 0 0 0 0                                                                                                    | 累計預定支用數<br>4,080,000<br>2,560,000<br>1,100,000<br>3,100,000<br>3,000,000                           | (GDI<br>累計實際支用數<br>4,080,000<br>2,560,000<br>1,100,000<br>3,100,000<br>3,000,000                           | <b>5) 巨 市</b><br>應付未付数<br>0<br>0<br>0<br>0<br>0<br>0<br>0                                        | 節餘數<br>0<br>0<br>0<br>0<br>0<br>0                | 達成率(%)<br>100<br>100<br>100<br>100<br>100                      | 預定進度(%)<br>100<br>100<br>100<br>100<br>100                                                                                                    | 實際進度(%) 100 100 100 100 100 100 100 100 100 100 100 100 100 100 100 100 100 100 100 100 100 100                                                             | 進度比較(%)<br>0<br>0<br>0<br>0<br>0<br>0                                                                                                  | 落後原因      |
| 補助項目非行業計畫項報量調         補助項目執行狀態查詢         補助項目執行成效查詢         即時報表       く         統計報表       く         後台管理       く                   | 端計106量,場開<br>補助項目編號<br>c001-1-1<br>c001-1-2<br>c001-1-3<br>c001-1-4<br>c001-1-5<br>c001-1-6                         | <ul> <li>(現本) 10 ) 筆</li> <li>補助項目名稱</li> <li>大墩文化中心及中山堂館舍電費</li> <li>大墩文化中心及中山堂清潔費</li> <li>大墩文化中心及中山堂保全服務費</li> <li>港區藝術中心電費</li> <li>港區藝術中心清潔費</li> <li>訪蘆墩文化中心電費</li> </ul>           | 列管機關           臺中市政府           臺中市政府           臺中市政府           臺中市政府           臺中市政府           臺中市政府           臺中市政府           臺中市政府                                                                 | 主管機關  | 執行機關 | 已核定經費<br>の<br>の<br>の<br>の<br>の<br>の<br>の                                                                                                    | 累計預定支用數<br>4,080,000<br>2,560,000<br>1,100,000<br>3,100,000<br>3,000,000<br>2,500,000              | (GDI<br>累計實際支用數<br>4,080,000<br>2,560,000<br>1,100,000<br>3,100,000<br>3,000,000                           | <b>5) 巨 市</b><br>應付未付數<br>0<br>0<br>0<br>0<br>0<br>0<br>0                                        | 節餘數<br>0<br>0<br>0<br>0<br>0<br>0                | 達成率(%)<br>100<br>100<br>100<br>100<br>100<br>100<br>100        | 預定進度(%)       100       100       100       100       100       100       100       100       100       100       100                                                                                                    | <b> </b>                                                                                                    | 進度比較(%)<br>0<br>0<br>0<br>0<br>0<br>0<br>0<br>0                                                                                        | 落後原因      |
| 補助項目和行狀態查詢         補助項目執行狀態查詢         補助項目執行成效查詢         即時報表       く         統計報表       く         後台管理       く         公告管理       く | 端計106量 中 場 月<br>補助項目編號<br>c001-1-1<br>c001-1-2<br>c001-1-3<br>c001-1-4<br>c001-1-5<br>c001-1-6<br>c001-1-7          | <ul> <li>課本 10 &lt; 単</li> <li>補助項目名稱</li> <li>大墩文化中心及中山堂館舍電費</li> <li>大墩文化中心及中山堂房潔費</li> <li>大墩文化中心及中山堂保全服務費</li> <li>港區藝術中心電費</li> <li>港區藝術中心清潔費</li> <li>葫蘆墩文化中心清潔費</li> </ul>         | 列管機關           臺中市政府           臺中市政府           臺中市政府           臺中市政府           臺中市政府           臺中市政府           臺中市政府           臺中市政府           臺中市政府           臺中市政府                                 | 主管機關  | 執行機關 | 已核定經費<br>0<br>0<br>0<br>0<br>0<br>0<br>0                                                                                                    | 累計預定支用數<br>4,080,000<br>2,560,000<br>1,100,000<br>3,100,000<br>3,000,000<br>2,500,000<br>1,300,000 | (GDI<br>累計實際支用數<br>4,080,000<br>2,560,000<br>1,100,000<br>3,100,000<br>3,000,000<br>2,500,000<br>1,300,000 | <b>5) 巨 市</b><br>應付未付敷<br>0<br>0<br>0<br>0<br>0<br>0<br>0<br>0<br>0                              | 節餘數<br>0<br>0<br>0<br>0<br>0<br>0<br>0<br>0<br>0 | 達成率(%)<br>100<br>100<br>100<br>100<br>100<br>100<br>100        | 預定進度(%)<br>100<br>100<br>100<br>100<br>100<br>100<br>100                                                                                                    | 實際進度(%) 100 100 100 100 100 100 100 100 100 100 100 100 100 100 100 100 100 100 100 100 100 100 100 100 100 100 100 100 100 100 100 100 100 100 100 100 100 | 進度比較(%)<br>0<br>0<br>0<br>0<br>0<br>0<br>0<br>0<br>0<br>0<br>0                                                                         | 落後原因      |
| 補助項目執行狀態查詢         補助項目執行成效查詢         補助項目執行成效查詢         即時報表       く         統計報表       く         後台管理       く         公告管理       く | 端計106量,場例<br>補助項目編號<br>c001-1-1<br>c001-1-2<br>c001-1-3<br>c001-1-4<br>c001-1-5<br>c001-1-6<br>c001-1-7<br>c001-1-8 | <ul> <li>(現本) 10 ) 単</li> <li>補助項目名稱</li> <li>大墩文化中心及中山堂館舍電費</li> <li>大墩文化中心及中山堂房潔費</li> <li>大墩文化中心及中山堂保全服務費</li> <li>港區藝術中心電費</li> <li>港區藝術中心清潔費</li> <li>訪蘆墩文化中心清潔費</li> <li></li></ul> | 列管機關           臺中市政府           臺中市政府           臺中市政府           臺中市政府           臺中市政府           臺中市政府           臺中市政府           臺中市政府           臺中市政府           臺中市政府           臺中市政府           臺中市政府 | 主管機關  | 執行機關 | <ul> <li>E核定經費</li> <li>0</li> <li>0</li> <li>0</li> <li>0</li> <li>0</li> <li>0</li> <li>0</li> <li>0</li> <li>0</li> <li>0</li> <li>0</li> <li>0</li> <li>0</li> <li>0</li> <li>0</li> <li>0</li> <li>0</li> </ul> | 累計預定支用數<br>4,080,000<br>2,560,000<br>1,100,000<br>3,100,000<br>3,000,000<br>2,500,000<br>1,300,000 | (GDI<br>累計實際支用數<br>4,080,000<br>2,560,000<br>1,100,000<br>3,000,000<br>3,000,000<br>1,300,000<br>1,300,000 | <b>()</b><br>應付未付数<br>()<br>()<br>()<br>()<br>()<br>()<br>()<br>()<br>()<br>()<br>()<br>()<br>() | 節餘數                                              | 達成率(%)<br>100<br>100<br>100<br>100<br>100<br>100<br>100<br>100 | <ul> <li>預定進度(%)</li> <li>100</li> <li>100</li> <li>100</li> <li>100</li> <li>100</li> <li>100</li> <li>100</li> <li>100</li> <li>100</li> <li>100</li> <li>100</li> <li>100</li> <li>100</li> <li>100</li> <li>100</li> </ul> | 實際進度(%) 100 100 100 100 100 100 100 100 100 10                                                                                                    | <u>進度比較(%)</u><br>つ<br>つ<br>つ<br>つ<br>つ<br>つ<br>つ<br>つ<br>つ<br>し<br>つ<br>し<br>し<br>し<br>し<br>し<br>し<br>し<br>し<br>し<br>し<br>し<br>し<br>し | 落後原因      |

敏捷・永續・智慧

····· ------

### 異動資料查詢-補助項目異動紀錄查詢

![](_page_49_Picture_1.jpeg)

| ☰ 一般性補助款基本設  | <b>}施計畫</b> 系統管 | 管理介面           |        |              |                |               |            |                                      |                                         | R G                           |
|--------------|-----------------|----------------|--------|--------------|----------------|---------------|------------|--------------------------------------|-----------------------------------------|-------------------------------|
| 条统管理員,您好!    | 補助項目異           | 動記錄查詢          |        |              |                |               |            |                                      |                                         | 資料查詢> 補助項目異動記錄查詢              |
| 經費管理 <       |                 |                |        |              |                |               |            |                                      |                                         |                               |
| 補助項目管理 <     |                 |                |        | 計畫年          | 度 112 ¥        |               | ▶ 確認       | 就書年度與篩選條件。                           | 0                                       |                               |
| 資料登錄 <       |                 |                |        | 計畫類          | 別請選擇           |               |            |                                      |                                         |                               |
| 資料查詢 🛛 🗸 🗸   |                 |                |        | 縣市           | 別 南投縣政府 🖌      | 2             |            |                                      |                                         |                               |
| 補助項目異動記錄查: 1 |                 |                |        | 關鍵           | 字 請輸入關鍵字       |               |            |                                      |                                         |                               |
| 作業異動記錄查詢     |                 |                |        | 經費類          | 型 × 基本設施補助     | 助 ]           |            |                                      |                                         | ×                             |
| 補助項目經費進度異動查詢 |                 |                |        |              |                |               |            | <b>查</b> 為 3                         |                                         |                               |
| 後台管理、        | 總計1筆,每          | 夏顯示 10 🖌 筆     | ž      |              |                |               |            | いた。                                  | 旬】按鈕。<br>異動紀錄列表。                        |                               |
|              | 序號              | 發生時間           | 補助項目年度 | 補助項目編號       | 中長号虎           | IP位址          | 事件種類       |                                      | 事件內容                                    |                               |
|              | 1 20            | 23/04/25 16:07 | 112    | 112Mc005-3-4 | GEO@GEO.COM.TW | 10.10.104.254 | 補助項目基本資料修改 | 將{ 鄉鎮 }欄之值由[]改為[M01],將{ 村里 }欄之值由[]改為 | a[10008010001],將{ 坐標 X }欄之值由[]改為[35165( | )],將{ 坐櫄 Y }欄之值由[]改為[2799241] |
|              |                 |                |        |              |                |               |            |                                      |                                         |                               |

![](_page_49_Picture_3.jpeg)

## 異動資料查詢-作業異動紀錄查詢

![](_page_50_Picture_1.jpeg)

GEOX

#### 三 一般性補助款基本設施計畫系統管理介面 条统管理目,您好! 作業異動記錄查詢 資料查詢> 作業異動 經費管理 補助項目管理 計畫年度 112 🗸 2 確認計畫年度與篩選條件。 $\geq$ 計畫類別 請選擇 資料登錄 縣市別 南投縣政府 🖌 資料查詢 關鍵字 詰輪入閣鍵字 補助項目異動記錄查詢 經費類型 × 基本設施補助 補助項目經費進度異動查詢 查詢 後台管理 點選【查詢】按鈕。 下方呈現異動紀錄列表。 總計7筆,每百顯示 10 ¥ 筆 事件內容 序 發生時間 補助項 補助項目編 補助項 幅號 IP位址 異動 事件 號 目年度 器制 目名稱 次數 種類 7 2023/04/25 112 112Mc001-推展客 GEO@GEO.COM.TW 10.10.104.254 4 作業計 審核完成 16:12 1-1 家文化 畫異動 活動 112Mc001-2023/04/25 112 推展客 GEO@GEO.COM.TW 10.10.104.254 作業計 預定經費支出記錄清除: 年度月份[112\_4] - 累計預定支出[400000];年度月份[112\_5] - 累計預定支出[400000];年度月份[112\_6] - 累計預定支出[600000];年度月份 5 16:11 1-1 家文化 \* 世異動 [112\_7] - 累計預定支出[800000];年度月份[112\_8] - 累計預定支出[800000];年度月份[112\_9] - 累計預定支出[1000000];年度月份[112\_10] - 累計預定支出[1200000];年 度月份[112\_11] - 累計預定支出[1200000];年度月份[112\_12] - 累計預定支出[1400000] 活動 2023/04/25 112Mc001-GEO@GEO.COM.TW 10.10.104.254 作業計 預定經費支出記錄新增:年度月份[112\_4] - 累計預定支出[400000];年度月份[112\_5] - 累計預定支出[400000];年度月份[112\_6] - 累計預定支出[600000];年度月份 112 推展客 3 ・ 世異動 [112\_7] - 累計預定支出[800000];年度月份[112\_8] - 累計預定支出[800000];年度月份[112\_9] - 累計預定支出[1000000];年度月份[112\_10] - 累計預定支出[1200000];年 16:11 1-1 家文化 活動 度月份[112\_11] - 累計預定支出[1300000];年度月份[112\_12] - 累計預定支出[1400000] 作業計 預定施工進度記錄清除:年度月份[112\_7]-累計進度[0.00];年度月份[112\_8]-累計進度[0.00];年度月份[112\_9]-累計進度[0.00];年度月份[112\_10]-累計進度[0.00];年 2023/04/25 112Mc001-GEO@GEO.COM.TW 10.10.104.254 112 推展客 2 16:10 1-1 家文化 畫異動 度月份[112\_11] - 累計進度[0.00];年度月份[112\_12] - 累計進度[0.00] 活動

若作業計畫資料異動(預定經費 進度),系統會記錄log資料。

\*本簡報內容著作權為巨鷗跨界智慧創新集團所有,未經許可不得任意轉載、重製、複印使用。

敏捷・永續・智慧

![](_page_51_Picture_0.jpeg)

GEOX 巨鷗跨界智慧創新集團

補助項目經費、進度異動記錄查詢

資料查詢> 補助項目經費、進度異動記錄查詢

| ŝt                  | <b>畫</b> 年度 112 ∨                    |               |    |       |      |      |
|---------------------|--------------------------------------|---------------|----|-------|------|------|
| 計                   | <b>畫類別</b> c001.文化經費部分               |               | ~  |       |      |      |
|                     | 縣市別 臺中市政府 🖌                          |               |    |       |      |      |
|                     | <b>關鍵字</b> 請輸入關鍵字                    |               |    |       |      |      |
| 經                   | 費類型 × 基本設施補助                         |               |    |       |      | ×    |
|                     |                                      | 查詢            |    |       |      |      |
| 序號 發生時間             | 補助項目年度                               | 補助項目編號        | 帳號 | IP位址  | 事件種類 | 事件內容 |
|                     |                                      | 查無資料          |    |       |      |      |
|                     |                                      |               |    |       |      |      |
| · 若項目<br>度),系       | <mark>經費異動</mark> (實際經<br>系統會記錄log資料 | 費、進<br>。      |    |       |      |      |
| <<br>簡報內容著作權為巨鷗跨界智慧 | 創新集團所有,未經許可不很                        | 寻任意轉載、重製、複印使用 | 用。 | 敏捷・永續 | · 智慧 |      |

![](_page_52_Picture_0.jpeg)

![](_page_52_Picture_1.jpeg)

![](_page_52_Picture_2.jpeg)

![](_page_52_Picture_3.jpeg)

![](_page_52_Picture_4.jpeg)

![](_page_52_Picture_5.jpeg)

![](_page_53_Picture_0.jpeg)

異動資料電

資料查詢

即時報表

![](_page_53_Picture_1.jpeg)

線上公告 【下載基設教育訓練簡報檔案】 【下載基設教育教育訓練影片】

2

查詢

- 計畫執行成效一覽表(彙整)
- 經費計畫分配及執行明細表  $\succ$
- 計畫達成及整體成效統計表 >
- 補助項目資料統計表
- 補助項目進度彙總表(查詢)  $\succ$
- 補助項目進度落後統計表
- 補助項目落後一覽表(查詢) >
- 組合式表單  $\succ$

#### 一般性補助款基本設施計畫系統管理介面 $\equiv$ 林玉清,您好! 計畫執行成效一覽表(彙總) 經費管理 預算年度 113 ¥年 補助項目管理 < 統計來源 ●統計上月份 ○統計本月份 資料登錄

| 〔科兌録     | <            | ᄷᄘᆂᆍ           | ●休藤主         | ○休士等機關            | ○休劫行機關 |      |
|----------|--------------|----------------|--------------|-------------------|--------|------|
| 建動資料查詢   | <            | がしローノリンシ       | € MX Not (1) |                   |        |      |
| 网络大学     |              | 執行率/達成率        | 執行率          | % 以上(含) ∨ 或 ∨ 違成率 | % 以上(倉 | i) 🗸 |
| 1.科互词    | <            | 列管機關           | 全部 🗸         |                   |        |      |
| 叩時報表     | ~            | 經業在海           |              |                   |        |      |
| 計書執行成效一  | 慶表(彙總)       | ##莫 <b>术</b> 源 | 中央禰助+地方目壽 ▼  |                   |        |      |
|          |              | 補助項目層級         | 全部 🖌         |                   |        |      |
| 經費計畫分配及著 | 风行明細表        | 補助項目類型         | ○原計書増辨       | ○剩餘款増雑            | ◎合併    |      |
| 計畫達成及整體的 | 成效統計表        |                |              |                   |        |      |
| 標案資料統計表  |              | 補助項目註銷狀態       | ◎未註銷標案       | ○已註銷標案            | ○合併    |      |
| 標室谁度嘦總表( | 杳詢)          | 進度率            | ◉不含進度率       | ○含進度率             |        |      |
|          | <u>=</u> #5/ | No. To         |              | ()<br><u></u>     |        |      |
| 標案進度落後統語 | 計表           | ₩2元上傘          |              |                   | 、元上学   |      |
| 落後標案一覽表( | 查詢)          |                |              |                   |        |      |

![](_page_53_Picture_12.jpeg)

自動登出,倒數179

系統管理>計畫執行成交

![](_page_54_Picture_0.jpeg)

![](_page_54_Picture_1.jpeg)

![](_page_54_Picture_2.jpeg)

\*本簡報內容著作權為巨鷗跨界智慧創新集團所有,未經許可不得任意轉載、重製、複印使用。

Q & A

![](_page_54_Picture_5.jpeg)

![](_page_55_Picture_0.jpeg)

![](_page_55_Figure_1.jpeg)